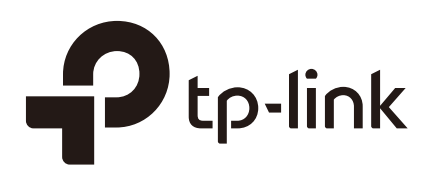

# User Guide

## Easy Smart Configuration Utility

TL-SG108PE / TL-SG1016DE / TL-SG1016PE / TL-SG1024DE 1910012369 REV3.2.0

October 2018

## CONTENTS

### About This Guide

| Intended Readers | . 1 |
|------------------|-----|
| Conventions      | . 1 |
| More Information | . 1 |

## **Getting Started**

| ntroduction                             | 4  |
|-----------------------------------------|----|
| nstalling the Configuration Utility     | 5  |
| Discovering Switches                    | 10 |
| Discovering the Switches in the Network | 10 |
| Configuring IP Setting for the Switch   | 11 |
| Logging Into the Switch                 | 12 |

## Managing System

| System 1                                | 5  |
|-----------------------------------------|----|
| Overview1                               | 5  |
| Supported Features1                     | 5  |
| Configuring System Info 1               | 6  |
| Viewing the System Information1         | 6  |
| Specifying the Device Description1      | 7  |
| Configuring IP                          | 8  |
| Anaging User Account                    | 20 |
| Backing Up and Restoring                | 21 |
| Saving the Current Configuration        | 21 |
| Restoring to the Previous Configuration | 22 |
| Rebooting System                        | 25 |
| Reseting the System                     | 26 |
| Jpgrading the Firmware                  | 27 |

## Switching

| Switching          |  |
|--------------------|--|
| Overview           |  |
| Supported Features |  |
| Configuring Ports  |  |

| Configuring IGMP Snooping             | 34 |
|---------------------------------------|----|
| Configuring LAG                       | 35 |
| Configuration Example                 | 36 |
| Example for Configuring IGMP Snooping | 36 |
| Network Requirements                  | 36 |
| Configuration Scheme                  | 36 |
| Configuration Steps                   | 37 |
| Example for Configuring LAG           | 38 |
| Network Requirements                  | 38 |
| Configuration Steps                   | 39 |

## Monitoring

| Monitoring                  | 41 |
|-----------------------------|----|
| Overview                    | 41 |
| Supported Features          | 41 |
| Viewing Port Statistics     |    |
| Configuring Port Mirror     |    |
| Testing the Cable           |    |
| Configuring Loop Prevention |    |

## Configuring VLAN

| Overview                               | 19 |
|----------------------------------------|----|
| Configuring MTU VLAN                   | 51 |
| Configuring Port Based VLAN            | 52 |
| Configuring 802.1Q VLAN                | 54 |
| Configuring the VLAN5                  | 54 |
| Configuring the PVID                   | 57 |
| Configuration Example for 802.1Q VLAN5 | 58 |
| Network Requirements5                  | 58 |
| Configuration Scheme                   | 58 |
| Network Topology5                      | 59 |

## Configuring QoS

| QoS                   | 63  |
|-----------------------|-----|
| Overview              | .63 |
| Supported Features    | .63 |
| Configuring Basic QoS | 64  |

| Configuring QoS in Port Based Mode        | 65 |
|-------------------------------------------|----|
| Configuring QoS in 802.1P Based Mode      | 66 |
| Configuring QoS in DSCP/802.1P Based Mode | 66 |
| Configuring Bandwidth Control             | 67 |
| Configuring Storm Control                 | 69 |
| Configuration Example for Basic QoS       | 71 |
| Network Requirements                      | 71 |
| Configuration Scheme                      | 71 |
| Configuration Steps                       | 72 |

## Configuring PoE

| Overview        | 74   |
|-----------------|------|
| Configuring PoE | . 75 |

## Searching Help

| Help                                  | 78 |
|---------------------------------------|----|
| Overview                              | 78 |
| Supported Features                    | 78 |
| Searching Online Help                 | 79 |
| /iewing Information About the Utility | 80 |

## About This Guide

This Configuration Guide provides information for setup and guidance of the Easy Smart Configuration Utility. Read this guide carefully before operation.

### **Intended Readers**

This Guide is intended for network managers familiar with IT concepts and network terminologies.

## Conventions

Some models featured in this guide may be unavailable in your country or region. For local sales information, visit *https://www.tp-link.com*.

When using this guide, notice that features of the switch may vary slightly depending on the model and software version you have. All screenshots, images, parameters and descriptions documented in this guide are used for demonstration only. Throughout the guide, we will take TL-SG1016PE as the switch to configure for example.

The information in this document is subject to change without notice. Every effort has been made in the preparation of this document to ensure accuracy of the contents, but all statements, information, and recommendations in this document do not constitute the warranty of any kind, express or implied. Users must take full responsibility for their application of any products.

#### In this Guide, the following conventions are used:

The symbol - stands for *Note*. Notes contain suggestions or references that help you make better use of your device.

Menu Name > Submenu Name > Tab page indicates the menu structure. SYSTEM > System Info > System Summary means the System Summary page under the System Info menu option that is located under the SYSTEM menu.

Bold font indicates a button, a toolbar icon, menu or menu item.

### More Information

- The latest software and documentations can be found at Download Center at https://www.tp-link.com/support.
- The Installation Guide (IG) can be found inside the package of the switch or at Download Center at https://www.tp-link.com/support.
- Specifications can be found at Download Center at https://www.tp-link.com/support.

- A Technical Support Forum is provided for you to discuss our products at https://community.tp-link.com/en/business/.
- Our Technical Support contact information can be found on the Contact Technical Support page at *https://www.tp-link.com/support*.

# Part 1 Getting Started

CHAPTERS

- 1. Introduction
- 2. Installing the Configuration Utility
- 3. Discovering Switches

## Introduction

The Easy Smart Configuration utility allows users to centrally configure the Easy Smart Switches in the entire network. In this part, we will introduce how to install the utility software and discover switches.

You can also configure Easy Smart Switches individually on their web management page. For more details, refer to the User Guide of the products at Download Center at *https://www.tp-link.com/support*.

# **2** Installing the Configuration Utility

Follow these steps to install the Easy Smart Configuration Utility:

Figure 2-1 Preparing Setup

- 1) Download the software installation packet of Easy Smart Configuration Utility onto your computer. You can find the packet on the product page of the switch at https://www.tp-link.com.
- 2) Decompress the packet and double click Easy Smart Configuration Utility v1.1.1.0.exe to launch the InstallShield Wizard. The following page will be displayed.

| Easy Smart Configuration Utility - InstallShield Wizard                                                                                                |
|----------------------------------------------------------------------------------------------------|
| Preparing Setup<br>Please wait while the InstallShield Wizard prepares the setup.                                                                      |
| Easy Smart Configuration Utility Setup is preparing the InstallShield Wizard, which will guide you through the rest of the setup process. Please wait. |
|                                                                                                    |
|                                                                                                    |
| InstallShield                                                                                                    |
| Cancel                                                                                                    |

User Guide = 5

#### 3) Wait a moment until the following page is displayed.

Figure 2-2 Launching the Installshield Wizard

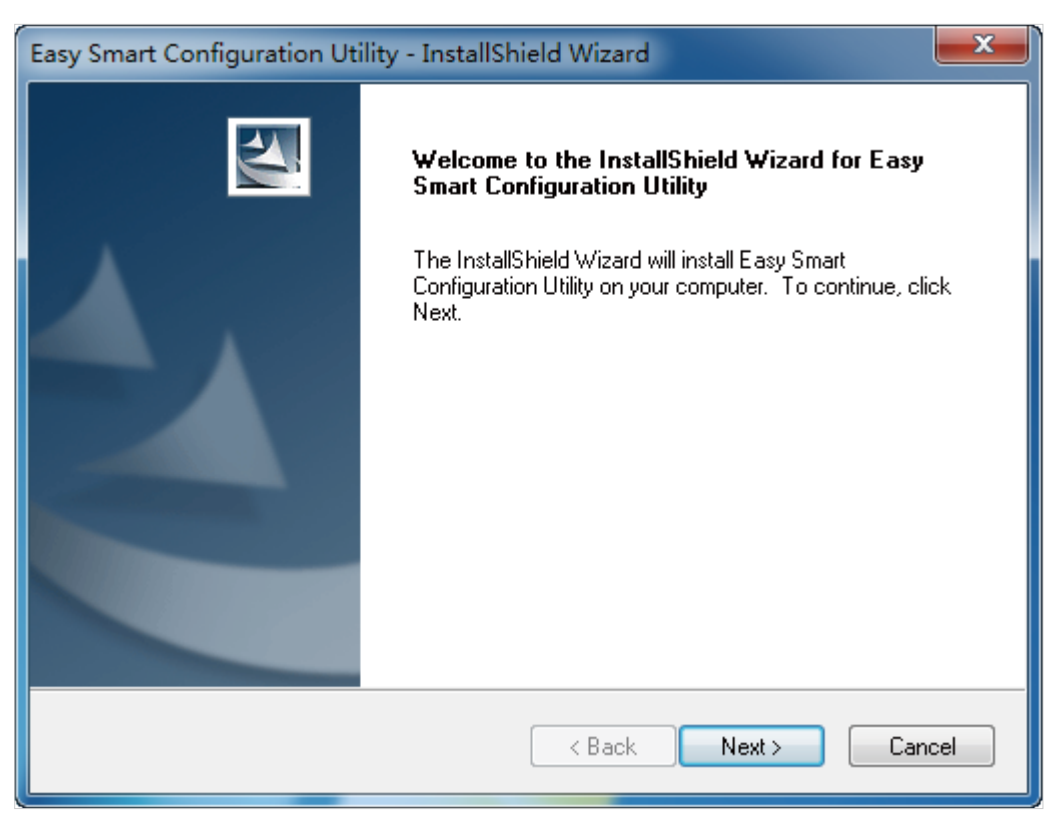

4) Click **Next** to load the following page. Choose the destination location for the installation files. By default, the installation files are saved in the **Program Files** folder of

the system disk. You can lick **Change** to modify the destination location according to your needs.

Figure 2-3 Choosing the Deitination Location

| Easy Smart            | Configuration Utility - InstallShield Wizard                                                        |
|-----------------------|----------------------------------------------------------------------------------------------------|
| Choose D<br>Select fo | Pestination Location<br>Ider where setup will install files.                                        |
|                       | Install Easy Smart Configuration Utility to:<br>C:\\TP-LINK\Easy Smart Configuration Utility Change |
| InstallShield –       | < Back Next > Cancel                                                                                |

5) Click **Next** to load the following page. The wizard is ready to begin the installation.

Figure 2-4 Getting Ready to Install the Software

| Easy Smart Configuration Utility - InstallShield Wizard                                                 | ×       |
|----------------------------------------------------------------------------------------------------|---------|
| Ready to Install the Program<br>The wizard is ready to begin installation.                              | Z       |
| Click Install to begin the installation.                                                                |         |
| If you want to review or change any of your installation settings, click Back. Click Cancel the wizard. | to exit |
| InstallShield Ca                                                                                        | ncel    |

6) Click **Install** to load the following page. The wizard will install Easy Smart Configuration Utility.

| Figure 2-5 | Installing the | Utility |
|------------|----------------|---------|
|------------|----------------|---------|

| Easy Smart Configuration Utility - InstallShield Wizard                 | ×      |
|-------------------------------------------------------------------------|--------|
| Setup Status                                                            |        |
| The InstallShield Wizard is installing Easy Smart Configuration Utility |        |
| Installing                                                              |        |
| C:\\TP-LINK\Easy Smart Configuration Utility\jre\bin\client\jvm.dll     |        |
|                                                                         |        |
|                                                                         |        |
|                                                                         |        |
|                                                                         |        |
|                                                                         |        |
| InstallShield                                                           | Cancel |

7) Wait a moment until the following page is displayed when the installation is completed. Click **Finish** to exit the wizard. By default, the installation process creates a TP-Link subdirectory under the **\Program Files** directory on your computer, copies the utility program into the **\Program Files\TP-Link\Easy Smart Configuration Utility** directory, and places a utility icon **X** on the computer desktop.

Figure 2-6 Finishing Installation

| Easy Smart Configuration Uti | ility - InstallShield Wizard                                                                                                    |
|------------------------------|----------------------------------------------------------------------------------------------------|
|                              | InstallShield Wizard Complete<br>The InstallShield Wizard has successfully installed Easy Smart<br>Configuration Utility. Click Finish to exit the wizard. |
|                              | < Back Finish Cancel                                                                                                    |

## **3** Discovering Switches

With the Switch Discovery fuction of the utility, you can:

- Discover the switches in the network.
- Configure IP setting for the switch.
- Log into the switch.

## **3.1 Discovering the Switches in the Network**

Double click 🔀 to launch the Easy Smart Configuration Utility, it searches the network for TP-Link Easy Smart switches automatically. The discovered switches are listed as below.

| Figure 3-1  | Discovering | Switches  |
|-------------|-------------|-----------|
| i iguic o i | Discovering | OWILCIICS |

| Discovered Switc | hes                |                   |               |                       |            |      |
|------------------|--------------------|-------------------|---------------|-----------------------|------------|------|
| Product          | Device Description | MAC Address       | IP Address    | Located on IP Network | IP Setting | Logi |
| TL-SG1016PE      | TL-SG1016PE        | B0-BE-76-03-EA-06 | 172.30.30.116 | 172.30.30.115         | *          | 1    |
|                  |                    |                   |               |                       |            |      |
|                  |                    |                   |               |                       |            |      |
|                  |                    |                   |               |                       |            |      |
|                  |                    |                   |               |                       |            |      |
|                  |                    |                   |               |                       |            |      |
|                  |                    |                   |               |                       |            |      |
|                  |                    |                   |               |                       |            |      |
|                  |                    |                   |               |                       |            |      |
|                  |                    |                   |               |                       |            |      |
|                  |                    |                   |               |                       |            |      |
|                  |                    |                   |               |                       |            |      |
|                  |                    |                   |               |                       |            |      |
| Help             |                    |                   |               | ſ                     | Refre      | sh   |
|                  |                    |                   |               | L                     |            |      |
|                  |                    |                   |               |                       |            |      |

- You can click **Help** in the left bottom to access the TP-Link support website for more help about the switches, if you have access to the internet.
- Each time the network environment changes, it is recommended to click **Refresh** to restart the switch discovery process.

## 3.2 Configuring IP Setting for the Switch

Select the switch that you want to configure, and click 🌞 to load the following page.

```
Figure 3-2 Configuring IP Address
```

| IP Setting          |                                |
|---------------------|--------------------------------|
| MAC Address:        | B0-BE-76-03-EA-06              |
| Hardware Version:   | TL-SG1016PE 1.0                |
| Firmware Version:   | 1.0.1 Build 20180629 Rel.58109 |
| Device Description: | TL-SG1016PE                    |
| DHCP Setting:       | Disable 💌                      |
| IP Address:         | 192.168.0.1                    |
| Subnet Mask:        | 255.255.255.0                  |
| Default Gateway:    | 0.0.0.0                        |
| User Name:          | admin                          |
| Password:           |                                |
|                     |                                |
| Apply               | Cancel                         |
| , 444-3             |                                |
|                     |                                |

Follow these steps to configure IP setting for the switch.

- 1) Verify the information of the switch. You can view the MAC address, hardware version, and firmware version of the switch.
- 2) Enter a proper device description for the switch according to your needs to distinguish different devices in your network.
- 3) Configure IP address, subnet mask, and default gateway for the switch. You can either configure the parameters manually or use DHCP.
  - Configuring the parameters manually

Select DHCP setting as **Disable**. Specify the IP address, subnet mask and default gateway for the switch.

| IP Address | Enter the IP address of the switch. You can use this IP address to access |
|------------|---------------------------------------------------------------------------|
|            | the switch. The default IP address of the switch is 192.168.0.1.          |

| Subnet Mask | Enter the subnet mask of the switch. The default subnet mask of the switch is 255.255.255.0. |
|-------------|----------------------------------------------------------------------------------------------|
|             |                                                                                              |

- Default Gateway Enter the default gateway of the switch.
- Using DHCP

Select DHCP setting as Enable.

- 4) Input the user name and password. The user name and password are both **admin** by default.
- 5) Click **Apply**.

Note: If you enable DHCP setting, the switch will try to obtain IP address, subnet mask, and default gateway from the DHCP server in the network. If the switch cannot get IP settings from the DHCP server, it will use the default IP address of **192.168.0.1** and subnet mask of **255.255.255.0**.

#### 3.3 Logging Into the Switch

Select the switch which you want to log into, and click  $\mathbf{L}$  to load the following page.

|  | Figure 3-3 | Logging Ir | nto the Switch |
|--|------------|------------|----------------|
|--|------------|------------|----------------|

| 1 admin    |    |        | T. |
|------------|----|--------|----|
| â          |    |        |    |
| Remember N | Лe |        |    |
| Login      |    | Cancel |    |

Follow these steps to log into the switch.

- 1) Input the user name and password. The user name and password are both **admin** by default.
- 2) (Optional) Check **Remember Me** to remember the user name and password.

3) Click **Login**. The following page will be displayed and you can configure the switch on this page. The model and hardware version of the switch that you are configuring are shown in the top-right corner.

| System Info   P Setting   Jser Account   Backup and Restore   System Reboot   System Reset   "irmware Upgrade   Device Description:   TL-SG1016PE   MAC Address:   B0-BE-76-03-EA-06   IP Address:   172.30.30.116   Subnet Mask:   255.255.255.0   Default Gateway:   172.30.30.1   Firmware Version:   1.0.1 Build 20180629 Rel.58109   Hardware Version:   TL-SG1016PE 1.0   Note: The length of device description should not be more than 32 characters. | System             | Switching Monitoring   | VLAN QoS PoE Help                                       | Â |
|----------------------------------------------------------------------------------------------------|--------------------|------------------------|---------------------------------------------------------|---|
| P Setting   ser Account   ackup and Restore   ystem Reboot   ystem Reset   irmware Upgrade     Device Description:   TL-SG1016PE   MAC Address:   172.30.30.116   Subnet Mask:   255.255.05   Default Gateway:   172.30.30.1   Firmware Version:   1.0.1 Build 20180629 Rel.58109   Hardware Version:   TL-SG1016PE 1.0   Note: The length of device description should not be more than 32 characters.                                                       | ystem Info         | System Informatio      | n                                                       |   |
| User Account   Backup and Restore   System Reboot   System Reset   Firmware Upgrade     Device Description:   TL-SG1016PE   Low State     Apply      Note: The length of device description should not be more than 32 characters.                                                                                                    | P Setting          | Device Description:    | TL-SG1016PE                                             |   |
| IP Address: 172.30.30.116   Backup and Restore Subnet Mask:   System Reboot Default Gateway:   System Reset 1.0.1 Build 20180629 Rel.58109   Hardware Version: TL-SG1016PE 1.0   Device Description: TL-SG1016PE   Note: The length of device description should not be more than 32 characters.                                                                                                    | User Account       | MAC Address:           | B0-BE-76-03-EA-06                                       |   |
| Backup and Restore       Subnet Mask:       255.255.255.0         System Reboot       Default Gateway:       172.30.30.1         Firmware Version:       1.0.1 Build 20180629 Rel.58109         Hardware Version:       TL-SG1016PE 1.0         Device Description:       TL-SG1016PE         Note:       The length of device description should not be more than 32 characters.                                                                             |                    | IP Address:            | 172.30.30.116                                           |   |
| System Reboot       Default Gateway:       172.30.30.1         System Reset       Firmware Version:       1.0.1 Build 20180629 Rel.58109         Hardware Version:       TL-SG1016PE 1.0         Device Description:       TL-SG1016PE         Note:       The length of device description should not be more than 32 characters.                                                                                                    | Backup and Restore | Subnet Mask:           | 255.255.255.0                                           |   |
| Firmware Version:       1.0.1 Build 20180629 Rel.58109         System Reset       Hardware Version:       TL-SG1016PE 1.0         Firmware Upgrade       Device Description:       TL-SG1016PE         Apply       Apply         Note:       The length of device description should not be more than 32 characters.                                                                                                    | System Reboot      | Default Gateway:       | 172.30.30.1                                             |   |
| System Reset       Hardware Version:       TL-SG1016PE 1.0         Firmware Upgrade       Device Description:       TL-SG1016PE         Apply       Apply         Note:       The length of device description should not be more than 32 characters.                                                                                                    |                    | Firmware Version:      | 1.0.1 Build 20180629 Rel.58109                          |   |
| Firmware Upgrade       Device Description:       TL-SG1016PE       Apply         Note:       The length of device description should not be more than 32 characters.                                                                                                    | System Reset       | Hardware Version:      | TL-SG1016PE 1.0                                         |   |
| <b>Note:</b> The length of device description should not be more than 32 characters.                                                                                                    | Firmware Upgrade   | Device Description:    | TL-SG1016PE Apply                                       |   |
|                                                                                                    |                    | Note: The length of de | vice description should not be more than 32 characters. |   |
|                                                                                                    |                    |                        |                                                         |   |
|                                                                                                    |                    |                        |                                                         |   |

Figure 3-4 Launching the Configuration Interface

- You can click 👔 to return to the switch discovery page.
- When you make changes and click **Apply**, the switch will save the configurations immediately.
- If you configure the switch after a long duration without operation (more than 600s), the utility will return to the Home page and refresh.

\_ \_ \_ \_

# Part 2 Managing System

## **CHAPTERS**

- 1. System
- 2. Configuring System Info
- 3. Configuring IP
- 4. Managing User Account
- 5. Backing Up and Restoring
- 6. Rebooting System
- 7. Reseting the System
- 8. Upgrading the Firmware

## 1 System

### 1.1 Overview

With the Managing System function, you can view the system information and configure the system parameters and features of the switch.

## 1.2 Supported Features

#### System Info

The System Info is mainly used to view the system information and configure the device description.

#### **IP Setting**

Each device in the network possesses a unique IP address. You can access the switch using this IP address. You can set IP address of the switch manually or using DHCP.

#### **User Account Management**

User Account Management is mainly used to modify the username and password in order to refuse illegal users.

#### **Backup and Restore**

Backup and Restore is used to save the current configuration file in your computer, and upload a configuration file to restore your switch to the previous configuration.

#### System Reboot

System Reboot is used to reboot the switch.

#### **System Reset**

System Reset is used to reset the switch to the default setting.

#### **Firmware Upgrade**

To upgrade the firmware is to get more functions and better performance. Go to the website *https://www.tp-link.com* to download the updated firmware.

# 2 Configuring System Info

With the System Info function, you can:

- View the system information
- Specify the device description

### 2.1 Viewing the System Information

Choose the menu **System > System Info** to load the following page. You can view the basic system information of the switch.

| Figure 2-1 | Viewing the System Summ | nary |
|------------|-------------------------|------|
| 0          |                         |      |

| System Information  |                                |
|---------------------|--------------------------------|
| Device Description: | TL-SG1016PE                    |
| MAC Address:        | B0-BE-76-03-EA-06              |
| IP Address:         | 172.30.30.116                  |
| Subnet Mask:        | 255.255.255.0                  |
| Default Gateway:    | 172.30.30.1                    |
| Firmware Version:   | 1.0.1 Build 20180629 Rel.58109 |
| Hardware Version:   | TL-SG1016PE 1.0                |
| Device Description: | TL-SG1016PE Apply              |

## 2.2 Specifying the Device Description

Choose the menu **System > System Info** to load the following page. Specify a new device description for the switch, and click **Apply**.

| Figure 2-2  | Specifying | the Device | Description |
|-------------|------------|------------|-------------|
| i iguio z z | opeonying  |            | Description |

| System Information  |                                |
|---------------------|--------------------------------|
| Device Description: | TL-SG1016PE                    |
| MAC Address:        | B0-BE-76-03-EA-06              |
| IP Address:         | 172.30.30.116                  |
| Subnet Mask:        | 255.255.255.0                  |
| Default Gateway:    | 172.30.30.1                    |
| Firmware Version:   | 1.0.1 Build 20180629 Rel.58109 |
| Hardware Version:   | TL-SG1016PE 1.0                |
| Device Description: | TL-SG1016PE Apply              |

## **3** Configuring IP

You can configure the system IP address in the following two ways:

- Configure the System IP Address Using DHCP
- Configure the System IP Address Manually

#### **Configuring the System IP Address Using DHCP**

Choose the menu **System > IP Setting** to load the following page.

| Elaura 0 1           | Configuring | Curata and ID |                 |               |
|----------------------|-------------|---------------|-----------------|---------------|
| E[(1)] I[(2)] : := 1 |             | SVSIAMIP      | ANNIESS WIII    | 1 DHUP ENAMED |
| i iguio o i          | ooringuning | O y o comm    | / (001000 ///10 |               |

| ICP Setting:    | Enable 🔻      |       |
|-----------------|---------------|-------|
| P Address:      | 192.168.0.1   |       |
| Subnet Mask:    | 255.255.255.0 |       |
| efault Gateway: | 0.0.0.0       | Apply |

Follow these steps to configure the system IP address using DHCP:

- 1) Select DHCP setting as **Enable** from the drop-down list.
- Click Apply. Then the switch will try to obtain IP address, subnet mask, and default gateway from the DHCP server in the network. If the switch cannot get IP settings from the DHCP server, it will use the default IP address of 192.168.0.1 and subnet mask of 255.255.255.0.

#### **Configuring the System IP Address Manually**

Choose the menu **System > IP Setting** to load the following page.

Figure 3-2 Configuring System IP Address Manually

| System IP Address | s Setting     |       |
|-------------------|---------------|-------|
| DHCP Setting:     | Disable 🔻     |       |
| IP Address:       | 192.168.0.1   |       |
| Subnet Mask:      | 255.255.255.0 |       |
| Default Gateway:  | 0.0.0.0       | Apply |
|                   |               |       |

Follow these steps to configure the system IP address manually:

- 1) Select DHCP setting as **Disable** from the drop-down list.
- 2) Specify the IP address, subnet mask and default gateway.

| IP Address      | Enter the IP address of the switch. You can use this IP address to access the switch. The default IP address of the switch is <b>192.168.0.1</b> |
|-----------------|----------------------------------------------------------------------------------------------------|
| Subnet Mask     | Enter the subnet mask of the switch. The default subnet mask of the switch is <b>255.255.255.0</b> .                                             |
| Default Gateway | Enter the default gateway of the switch.                                                                                                    |

3) Click Apply.

# **4** Managing User Account

With user account management, you can modify the username and password to refuse illegal users.

Choose the menu **System > User Account** to load the following page.

| Figure 4-1 Managing the User A | ccount |       |
|--------------------------------|--------|-------|
| System User Settin             | g      |       |
| User Name:                     | admin  |       |
| Old Password:                  | ••••   |       |
| New Password:                  | •••••  |       |
| Confirm Password:              | *****  | Apply |
|                                |        |       |

Follow these steps to configure the user account:

1) Specify the user name, enter the old password, specify a new password and confirm the new password.

| User Name           | Create a user name for login. The user name should not be more than 16 characters using digits, letters and underlines only. |
|---------------------|----------------------------------------------------------------------------------------------------|
| Old Password        | Enter the old password of the switch. By default, the old password is <b>admin</b> .                                         |
| New Password        | Specify a new password for login.                                                                                            |
| Confirm<br>Password | Retype the new password.                                                                                                    |

2) Click Apply.

## **5** Backing Up and Restoring

With the Backup and Restore function, you can:

- Save the current configuration.
- Restore to the previous configuration.

## 5.1 Saving the Current Configuration

Choose the menu **System > Backup and Restore** to load the following page.

| Figure 5-1  | Backing | Up System | Confia |
|-------------|---------|-----------|--------|
| i iguic o i | Duorang | op oyotom | Coring |

| -,            | Баскир      |                |
|---------------|-------------|----------------|
| Backup Config |             |                |
|               |             |                |
| System Config | Restore     |                |
|               |             |                |
|               | Choose File | Restore Contin |

Follow these steps to save the current configuration:

1) In the **System Config Backup** section, Click **Backup Config** to load the following page. Specify the file path and file name for the configuration file to save.

| El New folder                                         | _ > Com                     | h New fold | or    |    |
|-------------------------------------------------------|-----------------------------|------------|-------|----|
| E: (New folder                                        | Seure                       | n new jou  | er    |    |
| Organize 🔻 New folder                                 |                             |            | •== • | 2  |
| 🎝 Music 🔷 Name                                        | Date modified               | Туре       |       | Si |
| Pictures                                              |                             |            |       |    |
| 📑 Videos                                              | No items match your search. |            |       |    |
| 📄 xun                                                 |                             |            |       |    |
| Homegroup  Computer  Cocal Disk (C:)  Cocal Disk (D:) |                             |            |       |    |
| Local Disk (0:)                                       |                             |            |       |    |
| CD Drive (G:)                                         | III                         |            |       |    |
| File name: 1016PE_Backup.cfg                          |                             |            |       |    |
| Save as type: Config Files (*.cfg)                    |                             |            |       |    |
|                                                       |                             |            |       |    |
| Hide Folders                                          | s s                         | ave        | Cance |    |
| - The Tolders                                         |                             |            |       |    |

Figure 5-2 Saving the Configuration File

2) Click Save.

Note:

It will take a moment to save the configuration. Wait without any operation when saving the configuration file.

## 5.2 Restoring to the Previous Configuration

\_ \_ \_

Choose the menu System > Backup and Restore to load the following page.

| System Config I | Заскир  |  |
|-----------------|---------|--|
| Rockup Config   |         |  |
|                 |         |  |
| Backup Conlig   |         |  |
| Sustan Config   | Postara |  |
| System Config F | Restore |  |

Figure 5-1 Restoring System Config

Follow these steps to restore the switch to the previous configuration:

1) In the **System Config Restore** section, Click **Choose File** to load the following page. Specify the configuration file path and select the configuration file. Click **Open**.

| 🔀 Open                                                                                                    |                           |     |                 |                         | ×       |
|----------------------------------------------------------------------------------------------------|---------------------------|-----|-----------------|-------------------------|---------|
| C V E:\New                                                                                                    | older                     |     | ✓ Search I      | New folder              | م       |
| Organize 🔻 New                                                                                                    | older                     |     |                 | :≡ ▼ 🚺                  | 0       |
|                                                                                                    | <ul> <li>Name</li> </ul>  | Da  | ate modified    | Туре                    | Size    |
| Documents                                                                                                    | 1016PE_Backup.cfg         | 201 | 18/1/26 10:54   | CFG File                |         |
| Music<br>Pictures<br>Videos<br>Nun<br>Homegroup<br>Computer<br>Local Disk (C:)<br>Local Disk (D:)<br>Local Disk (E:) | E                         |     |                 |                         |         |
|                                                                                                    | <b>▼</b>                  |     |                 |                         | •       |
| F                                                                                                    | e name: 1016PE_Backup.cfg |     | ✓ Config Fi Ope | iles (*.cfg)<br>n Cance | ►<br>el |

Figure 5-2 Choosing the Configuration File

#### 2) The following page will be dispayed.

Figure 5-3 Choosing the Configuration File

| System Config B   | ackup       |   |  |             |      |
|-------------------|-------------|---|--|-------------|------|
| Backup Config     |             |   |  |             |      |
| System Config R   | estore      |   |  |             |      |
| 1016PE_Backup.cfg | Choose File | ] |  | Restore Con | ifig |
|                   |             |   |  |             |      |

3) Click **Restore Config**, and the following page will be displayed. Click **Yes** to restore the switch to the previous configuration. It will take effect after the switch automatically reboots.

| Figure 5-4 | Being sure to restore config |
|------------|------------------------------|
|------------|------------------------------|

| Backup   | and Restore                                 |                                   |
|----------|---------------------------------------------|-----------------------------------|
|          | A                                           |                                   |
|          | Are you sure to restore coming?             |                                   |
|          | Yes No                                      |                                   |
| <br>- No | te:                                         |                                   |
| •        | It will take a moment to restore the config | uration. Wait without any operat  |
| •        | To avoid any damage, do not power down      | the switch while the switch is be |
| •        | After being restored, the current configura | ation of the switch will be lost. |

## 6 Rebooting System

Choose the menu System > System Reboot to load the following page. Click Reboot.

Figure 6-1 Rebooting the System

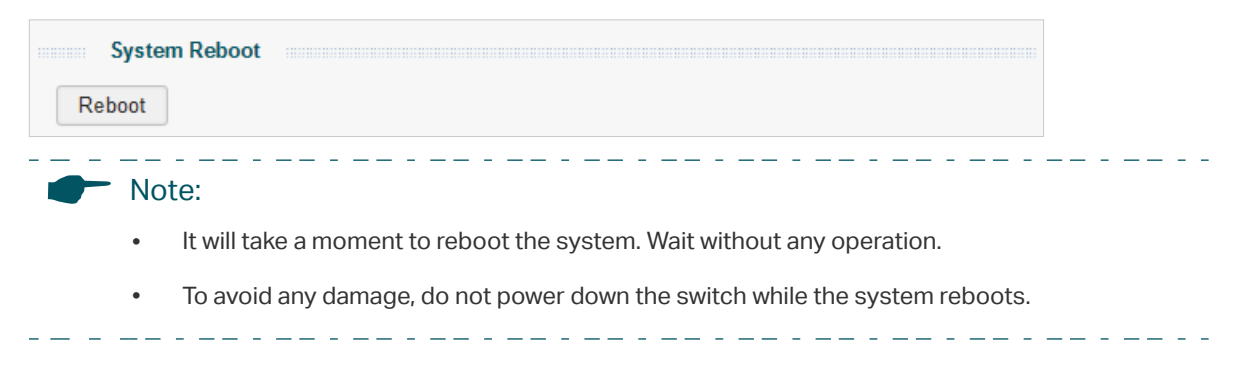

## **7** Reseting the System

Choose the menu **System > System Reset** to load the following page.

Figure 7-1 Reseting the System

| System Reset |  |
|--------------|--|
| Reset        |  |

Follow these steps to reset the switch.

1) Click **Reset**, and the following page will be displayed.

Figure 7-2 Being Sure to Reset the System

|    | System Reset                                                                       |
|----|------------------------------------------------------------------------------------|
|    | All the configuration will be clear after system resetting! Are you sure to reset? |
|    | Yes No                                                                             |
| 2) | Click <b>Yes</b> to reset the system.                                              |
|    | Note:                                                                              |

• It will take a moment to reset the system. Wait without any operation.

- To avoid any damage, do not power down the switch during the reset.
- After the system is reset, it will reboot automatically.
- After the system is reset, all the settings will be restored to the default.

# **8** Upgrading the Firmware

Choose the menu **System > Firmware Upgrade** to load the following page.

| S | system Upgrade |                  |
|---|----------------|------------------|
| - | Choose File    | Upgrade Firmware |

Follow these steps to upgrade the firmware:

1) Click **Choose File** to load the following page. Enter the file path of the firmware in the address bar and select the firmware. Click **Open**.

| 🔀 Open                     |          |                                             |                  |               | ×    |
|----------------------------|----------|---------------------------------------------|------------------|---------------|------|
| CO V L:\Nev                | v folder |                                             | 🗕 🗲 Search I     | New folder    | ٩    |
| Organize 🔻 New             | v folder |                                             |                  | = -           | 0    |
| ☆ Favorites                | <u> </u> | Name                                        | Date modified    | Туре          | Size |
| 💻 Desktop<br>鷆 Downloads   |          | TL-SG1016PEv1_en_1.0.1_[20180629-rel58      | 27.11.2017 11:17 | BIN 文件        | 1    |
| 🔤 Recent Places<br>🔊 Music |          |                                             |                  |               |      |
| 詞 Libraries<br>📔 Documents |          |                                             |                  |               |      |
| J Music                    |          |                                             |                  |               |      |
| Videos                     |          |                                             |                  |               |      |
| 🜏 Homegroup                | -        |                                             |                  |               | - F  |
|                            | File nam | ne: TL-SG1016PEv1_en_1.0.1_[20180629-rel58] | 109]_1 Vpgrade   | Files (*.bin) | •    |

#### 2) The following page will be displayed.

Figure 8-3 Choosing the Firmware

| System Upgrade          |             |                  |  |
|-------------------------|-------------|------------------|--|
| TL-SG1016PEv1_en_1.0.1_ | Choose File | Upgrade Firmware |  |
|                         |             |                  |  |

3) Click **Upgrade Firmware** to load the following page. Click **Yes** to upgrade the firmware.

Figure 8-4 Being Sure to Upgrade the Firmware

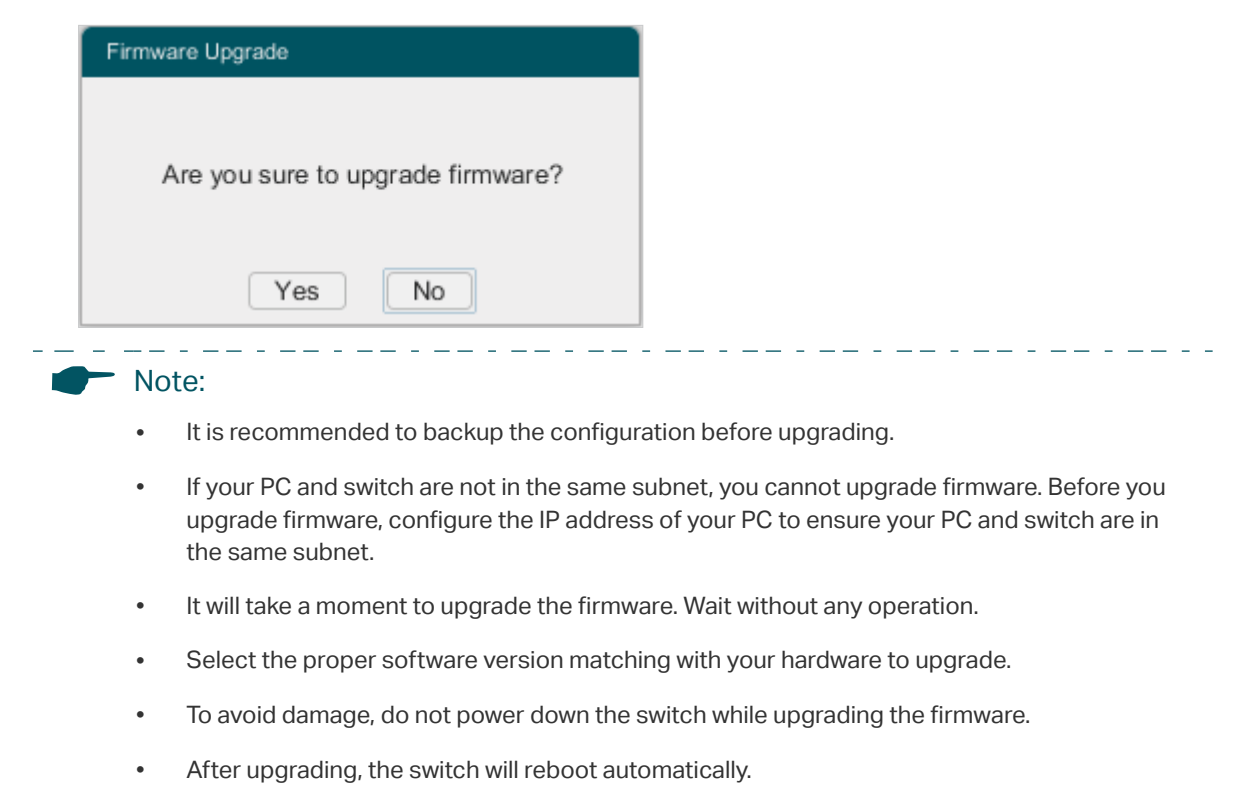

# Part 3 Switching

## CHAPTERS

- 1. Switching
- 2. Configuring Ports
- 3. Configuring IGMP Snooping
- 4. Configuring LAG
- 5. Configuration Example

## **1** Switching

## 1.1 Overview

With the Switching function, you can configure port setting, IGMP Snooping and LAG.

## 1.2 Supported Features

The switch supports the following features about switching:

#### **Port Setting**

You can configure port status, speed, duplex mode, and flow control for ports.

#### **IGMP Snooping**

In a point-to-multipoint network, packets can be sent in three ways: unicast, broadcast and multicast. With unicast, many copies of the same information will be sent to all the receivers, occupying a large bandwidth.

With broadcast, information will be sent to all users in the network no matter they need it or not, wasting network resources and impacting information security.

Multicast, however, solves all the problems caused by unicast and broadcast. With multicast, the source only needs to send one piece of information, and all and only the users who need the information will receive copies of the information. In a point-to-multipoint network, multicast technology not only transmits data with high efficiency, but also saves a large bandwidth and reduces network load.

When IGMP Snooping is disabled on the switch, multicast packets will be broadcast in the Layer 2 network; when IGMP Snooping is enabled on the switch, multicast data from

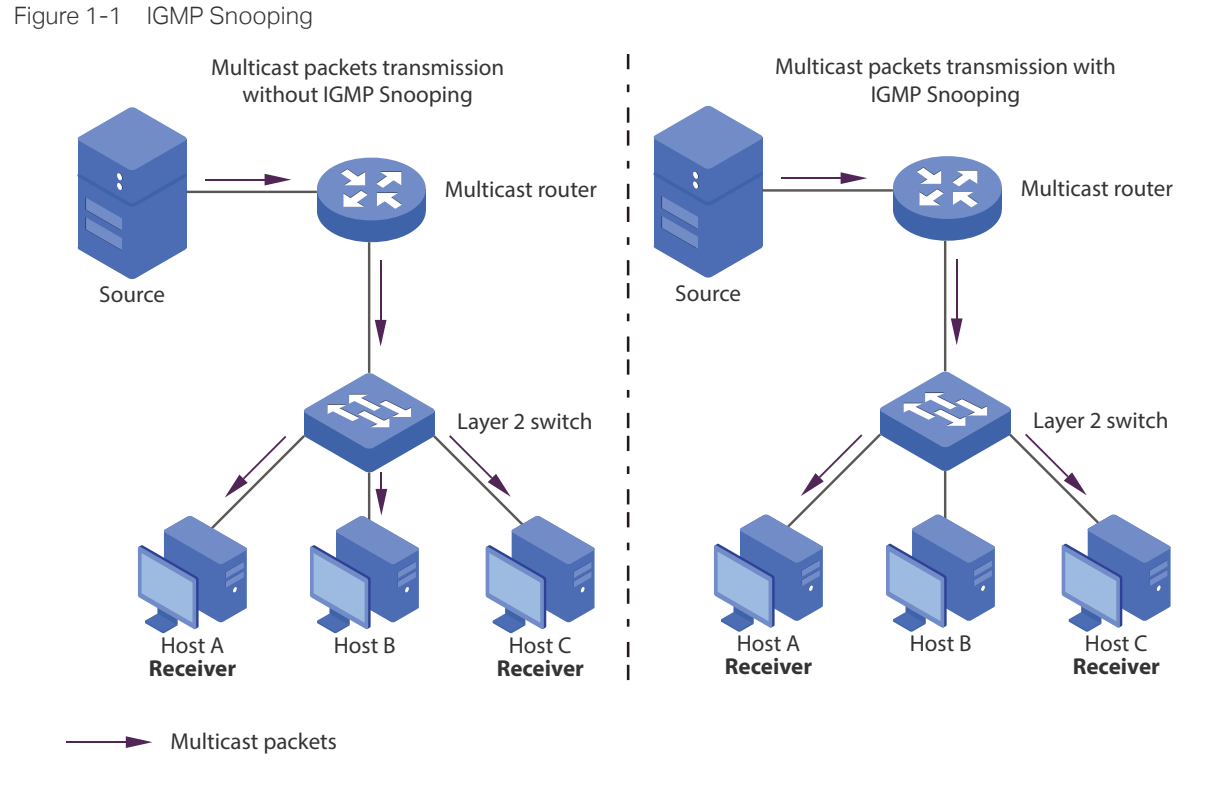

a known multicast group will be transmitted to the designated receivers instead of being broadcast in the Layer2 network. The following figure shows how IGMP snooping works.

#### LAG

With LAG (Link Aggregation Group) function, you can aggregate multiple physical ports into a logical interface to increase link bandwidth and enhance the connection reliability.

# **2** Configuring Ports

Choose the menu **Switching > Port Setting** to load the following page.

Figure 2-1 Configuring Ports

| Po     | rt Config |             |              |          |              |        |     |
|--------|-----------|-------------|--------------|----------|--------------|--------|-----|
| Coloct | ect Port  | Port Status | Speed/Duplex |          | Flow Control |        | 140 |
| Select |           |             | Config       | Actual   | Config       | Actual | LAG |
|        |           | ▼           | 🔻            |          | •            |        |     |
|        | port 1    | Enable      | Auto         | LinkDown | Off          | Off    |     |
|        | port 2    | Enable      | Auto         | 1000MF   | Off          | Off    |     |
|        | port 3    | Enable      | Auto         | LinkDown | Off          | Off    |     |
|        | port 4    | Enable      | Auto         | LinkDown | Off          | Off    |     |
|        | port 5    | Enable      | Auto         | LinkDown | Off          | Off    |     |
|        | port 6    | Enable      | Auto         | LinkDown | Off          | Off    |     |
|        | port 7    | Enable      | Auto         | LinkDown | Off          | Off    |     |
|        | port 8    | Enable      | Auto         | LinkDown | Off          | Off    |     |
|        | port 9    | Enable      | Auto         | LinkDown | Off          | Off    |     |
|        | port 10   | Enable      | Auto         | 1000MF   | Off          | Off    |     |
|        | port 11   | Enable      | Auto         | LinkDown | Off          | Off    |     |
|        | port 12   | Enable      | Auto         | LinkDown | Off          | Off    |     |
|        | port 13   | Enable      | Auto         | LinkDown | Off          | Off    |     |
|        | port 14   | Enable      | Auto         | LinkDown | Off          | Off    |     |
|        |           |             |              |          |              |        |     |

Follow these steps to configure the port parameters.

1) Select the desired ports and set basic parameters for the ports.

| Status       | Enable or disable the port. With this option enabled, the port forwards packets normally. Otherwise, the port does not forward packets. By default, it is enabled.                                                                                                    |
|--------------|----------------------------------------------------------------------------------------------------|
| Speed/Duplex | <ul> <li>Config: Select the appropriate speed and duplex mode for the port. When Auto is selected, the port automatically negotiates speed mode with the connected device. The default setting is Auto. It is recommended to select Auto if both ends of the link support auto-negotiation.</li> <li>Actual: Displays the actual working state of the port.</li> </ul>                                                                          |
| Flow Control | <b>Config</b> : Select <b>On</b> or <b>Off</b> to enable or disable the Flow Control feature. When Flow Control is enabled, when the switch get overloaded, it will send a PAUSE frame to notify the peer device to stop sending data for a specific period of time, thus avoiding the packet loss caused by congestion. By default, it is <b>Off</b> .<br><b>Actual</b> : Displays the current state of the Flow Control function of the port. |
|    | L                    | AG | Displays the LAG which the port belongs to.                                                        |
|----|----------------------|----|----------------------------------------------------------------------------------------------------|
| 2) | Click <b>Apply</b> . |    | pply.                                                                                              |
|    |                      | No | te:                                                                                                |
|    |                      | •  | It is recommended to set the ports on both ends of a link with the same speed and duplex mode.     |
|    |                      | •  | Keep the port that is connected to the management device enabled, or you cannot access the switch. |
|    |                      | •  | The parameters of the port members in a LAG should be set as the same.                             |

# **3** Configuring IGMP Snooping

#### Choose the menu **Switching > IGMP Snooping** to load the following page.

Figure 3-1 Configuring IGMP Snooping

| IGMP Snooping               |         |         |        |
|-----------------------------|---------|---------|--------|
| IGMP Snooping:              | Enable  | Disable |        |
| Report Message Suppression: | Enable  | Oisable | Apply  |
| Multicast IP Table          |         |         |        |
| IP Address                  | VLAN ID |         | Ports  |
| 239.255.255.250             | 1       |         | port 1 |
|                             |         |         |        |
|                             |         |         |        |
|                             |         |         |        |
|                             |         |         |        |
|                             |         |         |        |
|                             |         |         |        |
|                             |         |         |        |
|                             |         |         |        |
|                             |         |         |        |

Follow these steps to configure IGMP Snooping.

1) In the **IGMP Snooping** section, enable IGMP Snooping. Enable or disable Report Message Suppression according to your needs. Click **Apply**.

| 2) | IGMP Snooping                 | Enable or disable IGMP Snooping globally.                                                                                                    |
|----|-------------------------------|----------------------------------------------------------------------------------------------------|
|    | Report Message<br>Suppression | Enable or disable Report Message Suppression globally. When enabled, the switch will only forward the first IGMP report message for each multicast group to the IGMP querier and suppress subsequent IGMP report messages for the same multicast group during one query interval. This feature prevents duplicate report messages from being sent to the IGMP querier. |
|    | In the <b>Multicast IF</b>    | <b>Table</b> section, you can view the current IGMP group information.                                                                                                    |
|    | IP Address                    | Displays the IP address of the multicast group.                                                                                                    |

| VLAN ID | Displays the VLAN ID of the multicast group. All port members of a multicast |
|---------|------------------------------------------------------------------------------|
|         | group should be included in the same VLAN.                                   |

| Ports Displays the forwarding port list of the multicast group | rwarding port list of the multicast group. |
|----------------------------------------------------------------|--------------------------------------------|
|----------------------------------------------------------------|--------------------------------------------|

# **4** Configuring LAG

Choose the menu **Switching > LAG** to load the following page.

| Figure 4-1 Configuring LAG                  |                                            |                  |  |  |  |  |
|---------------------------------------------|--------------------------------------------|------------------|--|--|--|--|
| LAG C<br>LAG ID:<br>2 4 0<br>1 3 0<br>LAG T | onfig<br>LAG1 ▼<br>6 8 10<br>5 7 9<br>able | -<br>            |  |  |  |  |
| Select                                      | LAG ID                                     | Ports            |  |  |  |  |
|                                             | LAG1                                       |                  |  |  |  |  |
|                                             | LAG2                                       |                  |  |  |  |  |
|                                             | LAG3                                       |                  |  |  |  |  |
|                                             | LAG4                                       |                  |  |  |  |  |
|                                             | LAG5                                       |                  |  |  |  |  |
|                                             |                                            | SelectAll Delete |  |  |  |  |

Follow these steps to configure LAG:

- 1) In the **LAG Config** section, select an LAG ID and click the ports to add to the LAG. Click **Apply**.
- 2) In the **LAG Table** section, you can verify the LAG configuration result. You can select the LAG and click **Delete** to delete ports from the LAG group.

| LAGI  | D Displays the ID of the LAG group.                                                                                                    |
|-------|----------------------------------------------------------------------------------------------------|
| Ports | Displays the LAG member ports.                                                                                                    |
|       | ote:                                                                                                    |
| ٠     | Ensure that devices on both ends of the aggregation link use the same number of physical ports with the same speed and duplex mode, flow control setting and QoS setting. |
| •     | The LAG member ports cannot be set as the mirroring port or mirrored port.                                                                                                |
| •     | It is recommended to configure the LAG function before configuring the other functions for the member ports.                                                              |

# **5** Configuration Example

### 5.1 Example for Configuring IGMP Snooping

### 5.1.1 Network Requirements

Host B, Host C and Host D are in the same VLAN of the switch. All of them want to receive multicast streams sent to the same multicast group.

As shown in the following topology, Host B, Host C and Host D are connected to port 1, port 2 and port 3 respectively. Port 4 is the router port connected to the multicast querier.

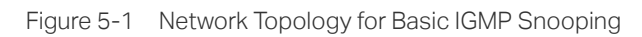

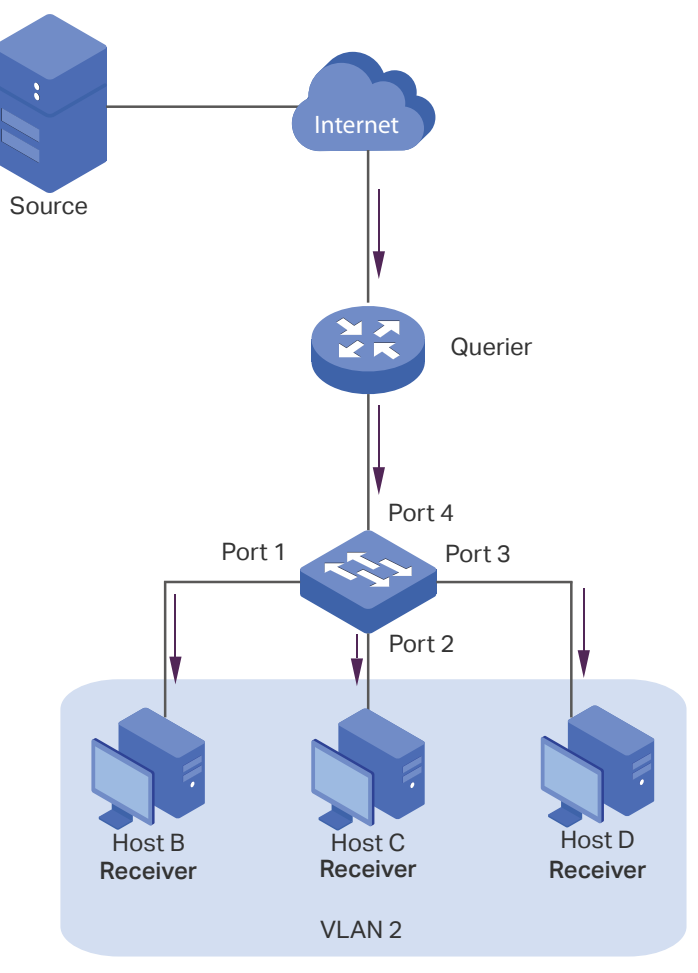

### 5.1.2 Configuration Scheme

- Add the three member ports and the router port to a VLAN.
- Enable IGMP Snooping.

Demonstrated with TL-SG105E, the following section provides configuration steps.

### 5.1.3 Configuration Steps

Choose the menu VLAN > 802.1Q VLAN to load the following page. Select the 802.1Q VLAN status as Enable. Click Apply. Specify the VLAN ID as 2. Specify the VLAN name as VLAN2. Select port 1, port 2 and port 3 as untagged ports. Select port 4 as a tagged port. Click Apply.

| Figure 5-2 | Configuring 802.1Q VLAN |  |
|------------|-------------------------|--|
|------------|-------------------------|--|

| Global Config              |          |       |
|----------------------------|----------|-------|
| 802.1Q VLAN Status:        | Enable 🔻 | Apply |
| 802.1Q VLAN Setti          | ing      |       |
| VLAN (1-4094):             | 2        |       |
| VLAN Name:                 | VLAN2    |       |
| Tagged Ports:              |          |       |
| 246810                     | 12 14 16 |       |
| TT TT TT TT TT TT          | 11 13 15 |       |
| Untagged Ports:            |          |       |
|                            | 12 14 16 | Apply |
| <b>T T T T T T T T T T</b> | 11 13 15 |       |

 Choose the menu VLAN > 802.1Q VLAN PVID Setting to load the following page. Select port 1, port 2, port 3 and port 4, and specify the PVID as 2 for the ports. Click Apply.

| Select       | Port   | PVID |
|--------------|--------|------|
|              | 1-4    | 2    |
| $\checkmark$ | port 1 | 2    |
| $\checkmark$ | port 2 | 2    |
| $\checkmark$ | port 3 | 2    |
| <b>√</b>     | port 4 | 2    |
|              | port 5 | 1    |
|              | port 6 | 1    |
|              | port 7 | 1    |
|              | port 8 | 1    |

Figure 5-3 Configuring 802.1Q PVID

 Choose the menu Switching > IGMP Snooping to load the following page. Enable IGMP Snooping, and click Apply.

Figure 5-4 Configuring IGMP Snooping

| IGMP Snoopin      | ng         |        |         |       |
|-------------------|------------|--------|---------|-------|
| IGMP Snooping:    |            | Enable | Disable |       |
| Report Message Su | ppression: | Enable | Disable | Apply |

### 5.2 Example for Configuring LAG

#### 5.2.1 Network Requirements

As shown below, hosts and servers are connected to Switch A and Switch B, and heavy traffic is transmitted between the two switches. To achieve high speed and reliability of data transmission, you can bundle multiple physical ports into one logical interface. In this case, we bundle port 1, port 2 and port 3 of both switches into one logical interface.

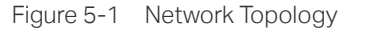

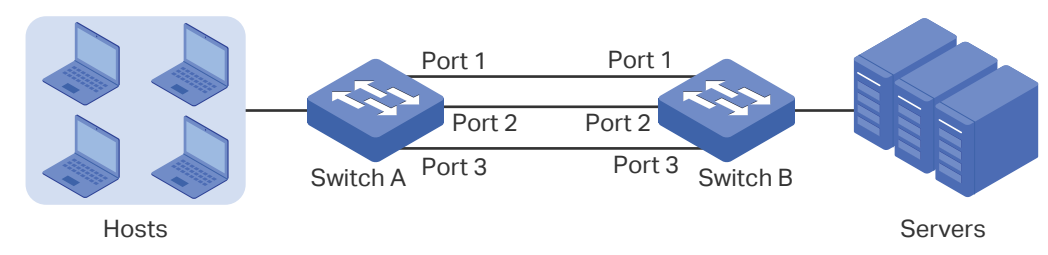

Demonstrated with TL-SG105E, the following section provides configuration steps. The configuration steps are similar for both switches, here we take Switch A for example.

### 5.2.2 Configuration Steps

Choose the menu **Switching > LAG** to load the following page. In the **LAG Config** section, select Port 1, Port 2 and Port 3 to add to the LAG 1. Click **Apply**.

| Figure 5-1 Configuring LAG |        |        |                   |                         |  |  |
|----------------------------|--------|--------|-------------------|-------------------------|--|--|
|                            | LAG C  | onfig  |                   |                         |  |  |
| LAG ID: LAG1 🔻             |        |        |                   |                         |  |  |
|                            | 24     | 6 8 10 | 12 14 16<br>Apply |                         |  |  |
|                            | 13     | 5 7 9  | 11 13 15          |                         |  |  |
|                            |        |        |                   |                         |  |  |
|                            | LAG Ta | able   |                   |                         |  |  |
|                            | Select | LAG ID | Ports             |                         |  |  |
|                            |        | LAG1   | 1,2,3             | Â                       |  |  |
|                            |        | LAG2   |                   |                         |  |  |
|                            |        | LAG3   |                   |                         |  |  |
|                            |        | LAG4   |                   |                         |  |  |
|                            |        | LAG5   |                   | $\overline{\mathbf{v}}$ |  |  |
|                            |        |        | SelectAll Delet   | :e                      |  |  |

# Part 4 Monitoring

### CHAPTERS

- 1. Monitoring
- 2. Viewing Port Statistics
- 3. Configuring Port Mirror
- 4. Testing the Cable
- 5. Configuring Loop Prevention

## 1 Monitoring

### 1.1 Overview

With the monitoring feature, you can monitor the traffic on the switch.

### 1.2 Supported Features

#### **Port Statistics**

Port Statistics is used to display the information of each port, which facilitates you to monitor the traffic and locate faults promptly.

#### **Port Mirror**

Port Mirror is used to monitor network traffic by forwarding copies of incoming and outgoing packets from one or multiple ports (mirrored ports) to a specified port (mirroring port). Generally, the mirroring port is connected to a data diagnosis device, which is used to analyze the mirrored packets for monitoring and troubleshooting the network.

#### **Cable Test**

The switch provides cable test to diagnose the connection status of the cable connected to the switch and the distance to the problem location, which facilitates you to locate and diagnose the trouble spot of the network.

#### **Loop Prevention**

With loop prevention feature enabled, the switch can detect loops using loop detection packets. When a loop is detected, the switch will block the corresponding port automatically.

# **2** Viewing Port Statistics

#### Choose the menu **Monitoring > Port Statistics** to load the following page.

Figure 2-1 Viewing Port Statistics

| Por    | t Statistics |             |           |          |           |          |
|--------|--------------|-------------|-----------|----------|-----------|----------|
| Port   | Status       | Link Status | TxGoodPkt | TxBadPkt | RxGoodPkt | RxBadPkt |
| port 1 | Enable       | Link Down   | 0         | 0        | 0         | 0        |
| port 2 | Enable       | Link Down   | 0         | 0        | 0         | 0        |
| port 3 | Enable       | Link Down   | 0         | 0        | 0         | 0        |
| port 4 | Enable       | Link Down   | 0         | 0        | 0         | 0        |
| port 5 | Enable       | Link Down   | 0         | 0        | 0         | 0        |
| port 6 | Enable       | Link Down   | 0         | 0        | 0         | 0        |
| port 7 | Enable       | Link Down   | 0         | 0        | 0         | 0        |
| port 8 | Enable       | Link Down   | 0         | 0        | 0         | 0        |
| port 9 | Enable       | Link Down   | 0         | 0        | 0         | 0        |
| port 1 | 0 Enable     | 1000M Full  | 0         | 0        | 0         | 0        |
| port 1 | 1 Enable     | Link Down   | 0         | 0        | 0         | 0        |
| port 1 | 2 Enable     | 1000M Full  | 0         | 0        | 0         | 0        |
| port 1 | 3 Enable     | Link Down   | 0         | 0        | 0         | 0        |
| port 1 | 4 Enable     | Link Down   | 0         | 0        | 0         | 0        |
|        | r Faabla     | Liste Dance | 0         | 0        | 0         | 0        |
|        |              |             |           |          | Clear     | Refresh  |

You can view the statistics of each port. You can click **Clear** to clear the data, also you can click **Refresh** to refresh the data.

| Port        | Displays the port number of the switch.                                                   |
|-------------|-------------------------------------------------------------------------------------------|
| Status      | Display whether the port is enabled or disabled.                                          |
| Link Status | Displays the link state of the port.                                                      |
| TxGoodPkt   | Displays the number of packets transmitted on the port. Error packets are not counted in. |
| TxBadPkt    | Displays the number of error packets transmitted on the port.                             |
| RxGoodPkt   | Displays the number of packets received on the port. Error packets are not counted in.    |
| RxbadPkt    | Displays the number of error packets received on the port.                                |

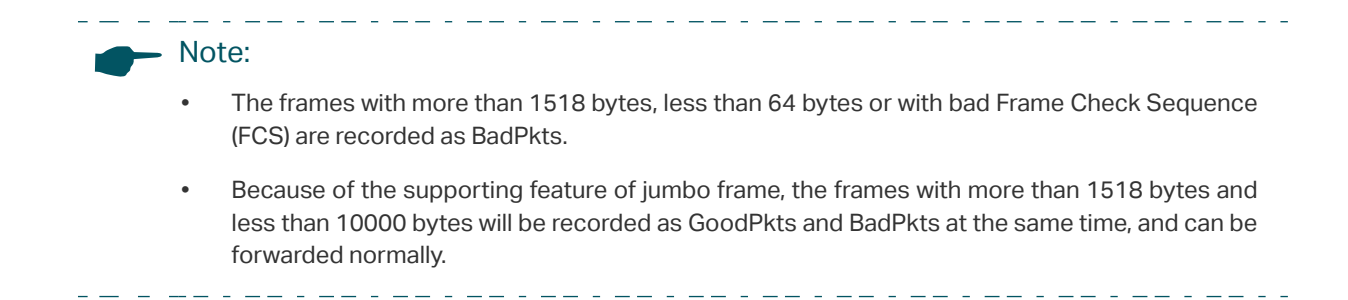

# **3** Configuring Port Mirror

For TL-SG108PE

Choose the menu **Monitoring > Port Mirror** to load the following page.

Figure 3-1 Configuring Port Mirror

| Port Mirror         |           |                 |       |
|---------------------|-----------|-----------------|-------|
| Port Mirror Status: | Enable 🔻  | Mirroring Port: | 1 🔻   |
| Mirrored Port       |           |                 |       |
| Mirrored Mode:      | Both 💌    |                 |       |
| Mirrored Ports:     | 1 2 3 4 5 |                 | Apply |
|                     |           |                 |       |

Follow these steps to configure port mirror:

1) In the **Port Mirror** section, Select the port mirror status as **Enable**. Specify the mirroring port. In the **Mirrored Port** section, select a mirrored mode according to your needs, and select one or more mirrored ports.

|                                                                                                    | Port Mirror<br>Status             |
|----------------------------------------------------------------------------------------------------|-----------------------------------|
| Mirroring Port/ Traffic passing through the mirrored ports is mirrored to the mirroring port<br>Mirrored Ports                                                                                                    | Mirroring Port/<br>Mirrored Ports |
| Mirrored ModeSelect the mirrored mode according to your needs.Ingress: With this option enabled, only the packets received by the<br>mirrored ports are copied to the mirroring port.Egress: With this option enabled, only the packets sent by the mirrored<br>ports are copied to the mirroring port.Both: With this option enabled, the packets both sent and received by the<br>mirrored ports are copied to the mirroring port. | Mirrored Mode                     |

#### 2) Click Apply.

#### For TL-SG1016DE/ TL-SG1024DE/ TL-SG1016PE

Choose the menu **Monitoring > Port Mirror** to load the following page.

| F' 0.0     | 0 6 1       |      | N 41   |
|------------|-------------|------|--------|
| Figure 3-2 | Configuring | Port | Wirror |

| ort Mirror Status: | Enable 💌 | Mirroring | Port: 1 |   |
|--------------------|----------|-----------|---------|---|
| Mirrored Port      |          |           |         |   |
| Mirrored Port      | Ingr     | ress      | Egress  |   |
| port 1             |          | e 🖛       |         | - |
| port 2             | Disab    | ole 🔻     | Disable | • |
| port 3             | Disab    | ole 💌     | Disable | • |
| port 4             | Disab    | ole 💌     | Disable | - |
| port 5             | Disab    | e 🔻       | Disable | • |
| port 6             | Disab    | ole 🔻     | Disable | - |
| port 7             | Disab    | e 💌       | Disable | - |
| port 8             | Disab    | ole 🔻     | Disable | • |
| port 9             | Disab    | ole 💌     | Disable | - |

Follow these steps to configure port mirror:

 In the **Port Mirror** section, specify the port mirror status as **Enable**. Specify the mirroring port. In the **Mirrored Port** section, configure whether the ingress and egress packets of each port are mirrored or not.

| Port Mirror<br>Status             | Enable or disable the port mirror feature globally.                                                                                                    |
|-----------------------------------|----------------------------------------------------------------------------------------------------|
| Mirroring Port/<br>Mirrored Ports | Traffic passing through the mirrored ports is mirrored to the mirroring port.                                                                                                    |
| Ingress                           | For each port, with this option enabled, the packets received by the port<br>are copied to the mirroring port. With this option disabled, the packets<br>received by the port are not copied to the mirroring port. |
| Egress                            | For each port, with this option enabled, the packets sent by the port are copied to the mirroring port. With this option disabled, the packets sent by the port are not copied to the mirroring port.               |

2) Click Apply.

# **4** Testing the Cable

#### Choose the menu **Monitoring > Cable Test** to load the following page.

| Figuro   | 1_1 | Tocting  | tho | Cable |
|----------|-----|----------|-----|-------|
| Iguit    | 4-1 | resung   | UIC | Cable |
| <u> </u> |     | <u> </u> |     |       |

| Cable Test |             |                         |          |
|------------|-------------|-------------------------|----------|
| Port       | Test Result | Cable Fault Distance(m) | Test     |
| port 1     |             |                         | Test     |
| port 2     |             |                         | Test     |
| port 3     |             |                         | Test     |
| port 4     |             |                         | Test     |
| port 5     |             |                         | Test     |
| port 6     |             |                         | Test     |
| port 7     |             |                         | Test     |
| port 8     |             |                         | Test     |
| port 9     |             |                         | Test     |
| port 10    |             |                         | Test     |
| port 11    |             |                         | Test     |
|            |             |                         | Test All |

Follow these steps to test the cable:

- 1) Select your desired port for test, and click **Test**. You can also click **Test All** to test all the cables.
- 2) Check the test results in the table.

| Port                        | Displays the port number.                                                                                                    |
|-----------------------------|----------------------------------------------------------------------------------------------------|
| Test Result                 | Displays the cable status. Test results include normal, close (or short), open and crosstalk.                                 |
|                             | Normal : The cable is connected normally.                                                                                     |
|                             | <b>Close (or short)</b> : A short circuit is being caused by abnormal contact of wires in the cable.                          |
|                             | <b>Open</b> : No device is connected to the other end or the connection is broken.                                            |
|                             | <b>Crosstalk</b> : Impedance mismatch due to the poor quality of the cable.                                                   |
| Cable Fault<br>Distance (m) | If the connection status is short, close (or short) or crosstalk, here displays the length from the port to the trouble spot. |

# **5** Configuring Loop Prevention

Choose the menu **Monitoring > Loop Prevention** to load the following page.

Figure 5-1 Configuring Loop Prevention

| Loop Prevention S       | etting |   |       |  |
|-------------------------|--------|---|-------|--|
| Loop Prevention Status: | Enable | - | Apply |  |
|                         |        |   |       |  |

Follow these steps to configure loop prevention:

1) Select the loop prevention status as **Enable** or **Disable** from the drop-down list.

Loop Prevention Enable or disable the loop prevention feature globally. Status

2) Click Apply.

# Part 5 Configuring VLAN

**CHAPTERS** 

- 1. Overview
- 2. Configuring MTU VLAN
- 3. Configuring Port Based VLAN
- 4. Configuring 802.1Q VLAN
- 5. Configuration Example for 802.1Q VLAN

### **Overview**

VLAN (Virtual Local Area Network) is a network technique that solves broadcasting issues in local area networks. It is usually applied in the following occasions:

- To restrict broadcast domain: VLAN technique divides a big local area network into several VLANs, and all VLAN traffic remains within its VLAN. It reduces the influence of broadcast traffic in Layer 2 network to the whole network.
- To enhance network security: Devices from different VLANs cannot achieve Layer 2 communication, and thus users can group and isolate devices to enhance network security.
- For easier management: VLANs group devices logically instead of physically, so devices in the same VLAN need not be located in the same place. It eases the management of devices in the same work group but located in different places.

There are 3 types of VLAN modes supported on the switch:

MTU VLAN

MTU VLAN (Multi-Tenant Unit VLAN) defines an uplink port which will build up several VLANs with each of the other ports. Each VLAN contains two ports, the uplink port and one of the other ports in the switch, so the device connected to the uplink port can communicate with the device connected to any other port, but devices connected to other ports cannot communicate with each other.

Port Based VLAN

VLANs are divided based on ports. In port based VLAN mode, each port can only be added to one VLAN.

802.1Q VLAN

The IEEE 802.1Q protocol defines a new format of VLAN data frame (Tagged Frame). As the following figure shows, compared to the traditional Ethernet data frame (Untagged Frame), the VLAN data frame (Tagged Frame) adds a VLAN tag.

| Traditional | Ethernet | data | frame | (Untagged | Frame) |
|-------------|----------|------|-------|-----------|--------|
|-------------|----------|------|-------|-----------|--------|

| Distination S<br>Address A | ource<br>ddress | Length/<br>Type | Data | FCS |
|----------------------------|-----------------|-----------------|------|-----|
|----------------------------|-----------------|-----------------|------|-----|

#### VLAN data frame (Tagged Frame)

| Distination Source<br>Address Addres | VLAN<br>s Tag | Length/<br>Type | Data | FCS |  |
|--------------------------------------|---------------|-----------------|------|-----|--|
|--------------------------------------|---------------|-----------------|------|-----|--|

On receiving a tagged frame, the switch checks the VID (VLAN ID) contained in the VLAN tag to determine which VLAN the frame belongs to. On receiving an untagged frame, the switch will first insert a VLAN tag to the frame, using the PVID (Port VLAN ID) of the port as its VID, and then forward it as a tagged frame.

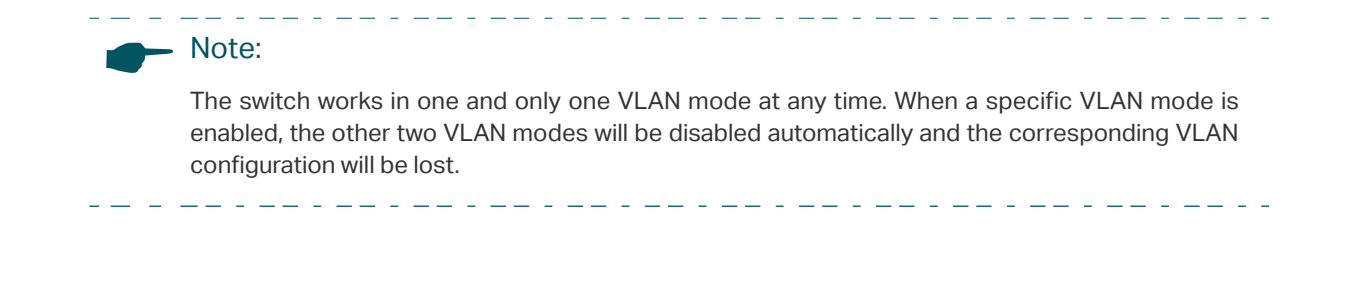

# 2 Configuring MTU VLAN

Choose the menu VLAN > MTU VLAN to load the following page.

Figure 2-1 Configuring MTU VLAN

| MTU VLAN Setting |          |       |
|------------------|----------|-------|
| MTU VLAN Status: | Enable 💌 |       |
| Uplink Port:     | 1 💌      | Apply |

Follow these steps to configure MTU VLAN:

1) Select the MTU VLAN status as **Enable** from the drop-down list. Select the desired uplink port from the drop-down list. Click **Apply**.

| MTU VLAN<br>Status | Enable or disable the MTU VLAN mode.                                                                                          |
|--------------------|----------------------------------------------------------------------------------------------------|
| Uplink Port        | Select the desired uplink port from the drop-down list. The uplink port builds up several VLANs with each of the other ports. |

2) The following page will be displayed. Click Yes.

Figure 2-2 Being Sure to Enable MTU VLAN

| MTU VLAN                                                                                                    |  |
|----------------------------------------------------------------------------------------------------|--|
| MTU VLAN will be enabled, 802.1Q VLAN<br>and Port Based VLAN will be disabled<br>automatically and their settings will be lost. |  |
| Are you sure to apply?                                                                                                    |  |
| Yes No                                                                                                    |  |

# **3** Configuring Port Based VLAN

#### Choose the menu VLAN > Port Based VLAN to load the following page.

Figure 3-1 Configuring Port Based VLAN

| Global Config             |                 |                                         |             |
|---------------------------|-----------------|-----------------------------------------|-------------|
| Port Based VLAN S         | tatus: Enable 🔻 | Apply                                   | У           |
| Port Based V              | LAN Setting     |                                         |             |
| VLAN:                     | 2 💌             |                                         |             |
| Ports:                    |                 |                                         |             |
| 2 4 6 8 10 12 14 16 Apply |                 |                                         |             |
| <u> </u>                  | 9 11 13 15      | Сере                                    | y           |
| VLAN                      | Port List       | t i i i i i i i i i i i i i i i i i i i | Delete VLAN |
| 1                         | 1-16            |                                         |             |

Follow these steps to configure port based VLAN:

1) In the **Global Config** section, select the port based VLAN status as **Enable** from the drop-down list. Click **Apply**.

| Port Based  | Enable or disable the port based VLAN mode. |
|-------------|---------------------------------------------|
| VLAN Status |                                             |

2) The following page will be displayed. Click Yes.

Figure 3-2 Being Sure to Enable Port Based VLAN

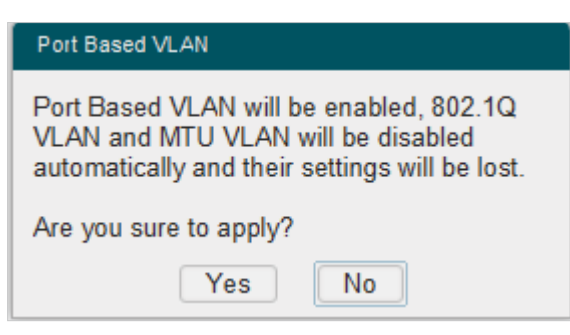

3) In the **Port Based VLAN Setting** section, Select the ID for the VLAN and ports to add to the VLAN. Click **Apply**.

| VLAN  | Select the ID for the VLAN which you want to add ports to. |
|-------|------------------------------------------------------------|
| Ports | Select the ports to add to the VLAN.                       |

4) You can verify the configuration result of port based VLAN in the table. You can delete a VLAN as you wish by selecting the VLAN and clicking **Delete**.

Figure 3-3 Verifying the Configuration Result

| Global Config                    |                                             | Ah-                              |
|----------------------------------|---------------------------------------------|----------------------------------|
| Port Based VLAN Sta              | AN Setting                                  | Арріу                            |
| VLAN:                            | 1 -                                         |                                  |
| Ports:<br>2 4 6 8 1<br>1 3 5 7 1 | 0 12 14 16<br>9 11 13 15                    | Apply                            |
| VLAN                             | Port List                                   | Delete VLAN                      |
| 1                                | 3-16                                        |                                  |
| 2                                | 1-2                                         | Delete                           |
| – Note:                          |                                             |                                  |
| • By default, al                 | the ports are added to VLAN 1.              |                                  |
| • Once a port i                  | s added to another VLAN, it is deleted from | the original VLAN automatically. |

- Once a port is removed from all the other VLANs, it is added to VLAN 1 automatically.
- VLAN 1 includes at least one port and cannot be deleted.

# 4 Configuring 802.1Q VLAN

To complete the 802.1Q VLAN configuration, follow these steps:

- 1) Configure the VLAN, including creating a VLAN and adding the ports to the VLAN.
- 2) Configure the PVID.

### 4.1 Configuring the VLAN

Choose the menu VLAN > 802.1Q VLAN to load the following page.

Figure 4-1 Configuring 802.1Q VLAN

| Global Config       |              |              |                |             |  |
|---------------------|--------------|--------------|----------------|-------------|--|
| 802.1Q VLAN Status: | Enable 💌     |              | App            | ply         |  |
| 802.1Q VLAN Settin  | ıg           |              |                |             |  |
| VLAN (1-4094):      | 2            |              |                |             |  |
| VLAN Name:          | VLAN2        |              |                |             |  |
| Tagged Ports:       |              |              |                |             |  |
| 2 4 6 8 10 1        | 2 14 16      |              |                |             |  |
| <u> 1</u> 3 5 7 9 1 | 1 13 15      |              |                |             |  |
| Untagged Ports:     |              |              |                |             |  |
|                     | 2 [14] [16]  |              | Apr            | ply         |  |
| <u> 1 3 5 7 9 1</u> | 1 13 15      |              |                |             |  |
| VLAN VLAN Name      | Member Ports | Tagged Ports | Untagged Ports | Delete VLAN |  |
| 1 Default           | 1-16         |              | 1-16           |             |  |

Follow these steps to configure the VLAN:

1) In the **Global Config** section, Select the 802.1Q VLAN status as **Enable** from the drop-down list. Click **Apply**.

| 802.1Q VLAN | Enable or disable the 802.1Q VLAN mode. |
|-------------|-----------------------------------------|
| Status      |                                         |

2) The following page will be displayed. Click **Yes**.

Figure 4-2 Being Sure to Enable 802.1Q VLAN

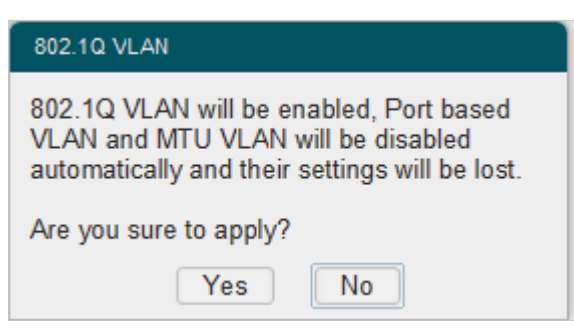

3) In the **802.1Q VLAN Setting** section, enter a VLAN ID and a VLAN name for identification to create a VLAN. Select the untagged port(s) and the tagged port(s) respectively to add to the created VLAN based on the network topology. Click **Apply**.

| VLAN (1-4094)                    | Enter a VLAN ID, which rages from 1 to 4094, for identification.                                                                               |
|----------------------------------|----------------------------------------------------------------------------------------------------|
| VLAN Name                        | Enter a VLAN name for identification. The VLAN name should not be more than 10 characters using digits, letters, hyphens, and underlines only. |
| Tagged Ports /<br>Untagged Ports | Select the ports to add to the VLAN as tagged ports or untagged ports.<br>The unselected ports do not forward frames in the target VLAN.       |
|                                  | <b>Tagged Ports</b> : Tagged ports forward frames in the target VLAN with the current VLAN tags remained.                                      |
|                                  | <b>Untagged Ports</b> : Untagged ports forward frames in the target VLAN after removing the VLAN tags.                                         |

4) You can verify the configuration result of 802.1Q VLAN in the table. You can delete a VLAN as you wish by selecting the VLAN and clicking **Delete**.

| Global Config                                                                                                    |              |              |                |             |  |  |
|----------------------------------------------------------------------------------------------------|--------------|--------------|----------------|-------------|--|--|
| 802.1Q VLAN Status:                                                                                                    | Enable 💌     |              | App            | ply         |  |  |
| 802.1Q VLAN Setting                                                                                                    |              |              |                |             |  |  |
| VLAN (1-4094):                                                                                                    | 2            |              |                |             |  |  |
| VLAN Name:                                                                                                    | VLAN2        |              |                |             |  |  |
| Tagged Ports:                                                                                                    |              |              |                |             |  |  |
| 246810                                                                                                    | 12 14 16     |              |                |             |  |  |
| 1 3 5 7 9                                                                                                    | 11 13 15     |              |                |             |  |  |
| Untagged Ports:                                                                                                    | ~ ~ ~ ~      |              |                |             |  |  |
| 1 1 1 1 1 1 1 1 1 1 1 1 1 1 1 1 1 1 1 1 1 1 1 1 1 1 1 1 1 1 1 1 1 1 1 1 1 1 1 1 1 1 1 1 1 1 1 1 1 1 1 1 1 1 1 1 1 1 1 1 1 1 1 1 1 1 1 1 1 1 1 1 1 1 1 1 1 1 1 1 1 1 1 1 1 1 1 1 1 1 1 1 1 1 1 1 1 1 1 1 1 1 1 1 1 1 1 1 1 1 1 1 1 1 1 1 1 1 1 1 1 1 1 1 1 1 1 1 1 1 1 1 1 1 1 1 |              |              |                |             |  |  |
|                                                                                                    |              |              |                |             |  |  |
| VLAN VLAN Name                                                                                                    | Member Ports | Tagged Ports | Untagged Ports | Delete VLAN |  |  |
| 1 Default                                                                                                    | 1-16         |              | 1-16           |             |  |  |
| 2 VLAN2                                                                                                    | 1-3          | 1-2          | 3              | Delete      |  |  |
|                                                                                                    |              |              |                |             |  |  |

#### - Note:

- By default, all the ports are added to VLAN 1.
- The port can be removed from VLAN 1 only when the port is also a member of the other VLANs.

- Once a port is removed from the current VLANs, it is added to VLAN 1 automatically.
- VLAN 1 cannot be deleted.

### 4.2 Configuring the PVID

#### Choose the menu VLAN > 802.1Q VLAN PVID Setting to load the following page.

| Select | Port   | PVID |
|--------|--------|------|
|        |        |      |
|        | port 1 | 1    |
|        | port 2 | 1    |
|        | port 3 | 1    |
|        | port 4 | 1    |
|        | port 5 | 1    |
|        | port 6 | 1    |
|        | port 7 | 1    |
|        | port 8 | 1    |

Figure 4-4 Configuring 802.1Q PVID

Follow these steps to configure the PVID:

1) Select the ports and set the PVID for the ports.

| PVID | Set the PVID for the ports. The PVID ranges from 1 to 4094. |
|------|-------------------------------------------------------------|
|      | bet the role the porto. The role hanges from r to roo h.    |

2) Click **Apply**.

#### Note:

• The PVID configuration will takes effect only when 802.1Q VLAN mode is enabled.

• You can specify a PVID only when the corresponding VLAN exists.

# **5** Configuration Example for 802.1Q VLAN

### 5.1 Network Requirements

- Offices of Department A and Department B in the company are located in different places, and some computers in different offices are connected to the same switch.
- It is required that computers can communicate with each other in the same department but not with computers in the other department.

### 5.2 Configuration Scheme

- Divide computers in Department A and Department B into two VLANs respectively so that computers can communicate with each other in the same department but not with computers in the other department.
- Terminal devices like computers usually do not support VLAN tags. Add untagged ports to the corresponding VLANs and specify the PVID.
- The intermediate link between two switches carries traffic from two VLANs simultaneously. Add the tagged ports to both VLANs.

### 5.3 Network Topology

The figure below shows the network topology. Host A1 and Host A2 are in Department A, while Host B1 and Host B2 are in Department B. Switch A and Switch B are located in two different places. Host A1 and Host B1 are connected to port 2 and port 3 on Switch A respectively, while Host A2 and Host B2 are connected to port 2 and port 3 on Switch B respectively. Port 4 on Switch A is connected to port 4 on Switch B. Figure 5-1 Network Topology

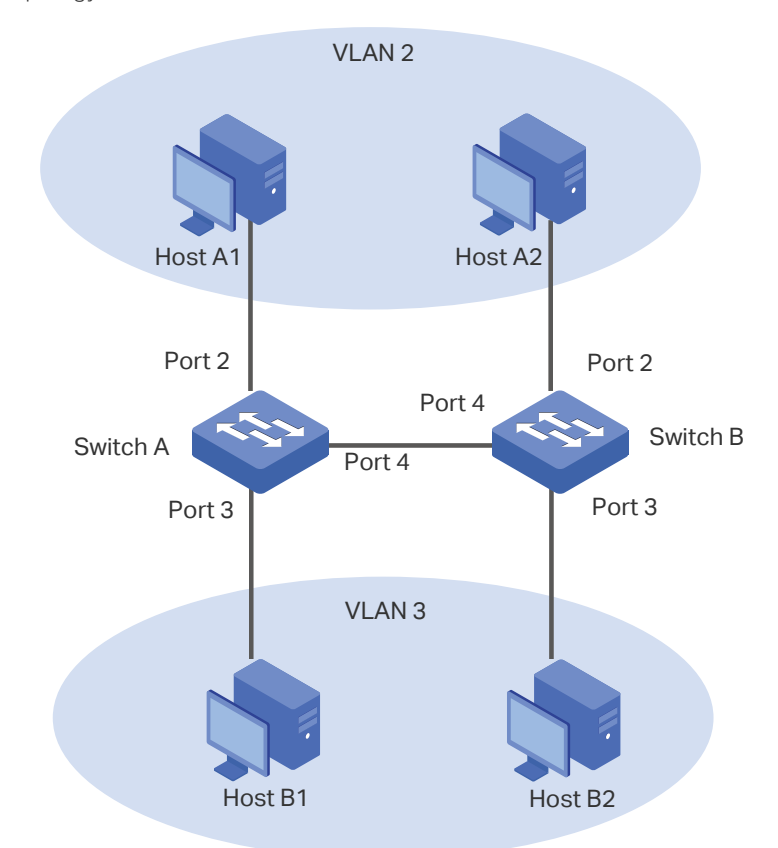

Demonstrated with TL-SG105E, the following section provides configuration steps. The configuration steps on both switches are similar, here we take Switch A for example.

 Choose the menu VLAN > 802.1Q VLAN to load the following page. In the Global Config section, Select the 802.1Q VLAN status as Enable from the drop-down list. Click Apply.

```
Figure 5-2 Configuring 802.1Q VLAN
```

| Global Config       |          |       |
|---------------------|----------|-------|
| 802.1Q VLAN Status: | Enable 💌 | Apply |

2) The following page will be displayed. Click **Yes**.

Figure 5-3 Enableing 802.1Q VLAN

| 802.1Q VLAN                                                                                                    |
|----------------------------------------------------------------------------------------------------|
| 802.1Q VLAN will be enabled, Port based VLAN and MTU VLAN will be disabled automatically and their settings will be lost. |
| Are you sure to apply?                                                                                                    |
| Yes No                                                                                                    |

3) The following page will be displayed. In the 802.1Q VLAN Setting section, specify the VLAN ID as 2, specify the VLAN name as Dept\_A. Add port 4 to the VLAN as a tagged port. Add port 2 to the VLAN as an untagged port. Click Apply.

| Figure 5-4 | Creating VLAN | 2 and Adding Ports to the VLAN |
|------------|---------------|--------------------------------|
|------------|---------------|--------------------------------|

| Global Config                                   |                               |       |  |  |  |
|-------------------------------------------------|-------------------------------|-------|--|--|--|
| 802.1Q VLAN Status:                             | Enable 🔻                      | Apply |  |  |  |
| 802.1Q VLAN Setti                               | ng                            |       |  |  |  |
| VLAN (1-4094):                                  | 2                             |       |  |  |  |
| VLAN Name:                                      | Dept_A                        |       |  |  |  |
| Tagged Ports:                                   |                               |       |  |  |  |
| 2 4 6 8 10                                      | 12 14 16                      |       |  |  |  |
| <u>[1]</u> [3] [5] [7] [9] [                    | TT TT TT                      |       |  |  |  |
| Untagged Ports:<br>2 4 6 8 10 12 14 16<br>Apply |                               |       |  |  |  |
| 135791                                          | <u>11</u> <u>13</u> <u>15</u> |       |  |  |  |

 Choose the menu VLAN > 802.1Q VLAN to load the following page. In the 802.1Q VLAN Setting section, specify the VLAN ID as 3, specify the VLAN name as Dept\_B. Add port 4 to the VLAN as a tagged port. Add port 3 to the VLAN as an untagged port. Click **Apply**.

Figure 5-5 Creating VLAN 3 and Adding Ports to the VLAN

| Global Config             |                 |       |  |  |
|---------------------------|-----------------|-------|--|--|
| 802.1Q VLAN Status:       | Enable <b>v</b> | Apply |  |  |
| 802.1Q VLAN Sett          | ing             |       |  |  |
| VLAN (1-4094):            | 3               |       |  |  |
| VLAN Name:                | Dept_B          |       |  |  |
| Tagged Ports:             |                 |       |  |  |
|                           |                 |       |  |  |
|                           |                 |       |  |  |
| Untagged Ports:           |                 |       |  |  |
| 2 4 6 8 10 12 14 16 Apply |                 |       |  |  |
| T 3 5 7 9                 | 11 13 15        |       |  |  |

5) Choose the menu VLAN > 802.1Q VLAN PVID Setting to load the following page. Set the PVID of port 2 as 2 and click Apply. Set the PVID of port 3 as 3 and click Apply.

Figure 5-6 Configuring 802.1Q PVID

| 802.   | 1Q PVID Setting |       |
|--------|-----------------|-------|
| Select | Port            | PVID  |
|        | 3               | 3     |
|        | port 1          | 1     |
|        | port 2          | 2     |
| 1      | port 3          | 3     |
|        | port 4          | 1     |
|        | port 5          | 1     |
|        | port 6          | 1     |
|        | port 7          | 1     |
|        | port 8          | 1     |
|        |                 | Apply |

# Part 6 Configuring QoS

### CHAPTERS

- 1. QoS
- 2. Configuring Basic QoS
- 3. Configuring Bandwidth Control
- 4. Configuring Storm Control
- 5. Configuration Example for Basic QoS

# 1 QoS

### 1.1 Overview

With network scale expanding and applications developing, internet traffic is dramatically increased, thus resulting in network congestion, packet drops and long transmission delay. Typically, networks treat all traffic equally on FIFO (First In First Out) delivery basis, but nowadays many special applications like VoD, video conferences, VoIP, etc. require more bandwidth or shorter transmission delay to guarantee the performance.

With QoS (Quality of Service) technology, you can classify and prioritize network traffic to provide differentiated services to certain types of traffic.

### **1.2 Supported Features**

With the QoS feature, You can configure QoS Basic, Bandwidth Control and Storm Control on the switch to maximize the network performance and bandwidth utilization.

#### **QoS Basic**

The switch classifies the ingress packets, maps the packets to different priority queues and then forwards the packets to implement QoS function.

#### **Bandwidth Control**

Bandwidth Control functions to control the ingress traffic rate and egress traffic rate on each port via configuring the available bandwidth of each port. In this way, the network bandwidth can be reasonably distributed and utilized.

#### **Storm Control**

Storm Control function allows the switch to monitor broadcast packets, multicast packets and UL-frames (Unknown unicast frames) in the network. If the transmission rate of the packets exceeds the limit, the packets will be automatically discarded to avoid network broadcast storm.

# 2 Configuring Basic QoS

#### **Configuration Guidelines**

Select the QoS mode according to your network requirements. Three QoS modes are supported on the switch: Port Based, 802.1P Based and DSCP Based (DSCP/802.1P Based).

Port Based

The port based QoS mode supports four priority queues, which are labeled as 1 (Lowest), 2(Normal), 3 (Medium) and 4 (Highest).

In this mode, the switch prioritizes packets according to their ingress ports, regardless of the packet field or type.

802.1P Based

802.1P defines the first three bits in 802.1Q Tag as PRI field. The PRI values are from 0 to7. The tagged packets are mapped to 4 priority levels based on the PRI value (Lowest=1, 2; Normal=0, 3; Medium=4, 5; Highest=6, 7).

In this mode, the switch only prioritizes packets with VLAN tag, regardless of the IP header of the packets.

DSCP/802.1P Based

DSCP priority determines the priority of packets based on the ToS (Type of Service) field in their IP header. RFC 2474 re-defines the ToS field in the IP packet header as DS field. The first six bits of the DS field is used to represent DSCP priority. The DSCP values are from 0 to 63. The IP packets are mapped to 4 priority levels based on the DSCP value (Lowest=0-15; Normal=16-31; Medium=32-47; Highest=48-63).

In this mode, the switch prioritizes packets with IP header based on DSCP priority first. Then, the switch prioritizes packets with VLAN tag but without IP header based on the PRI field. Finally, the switch prioritizes packets without VLAN tag or IP header based on port priority.

### 2.1 Configuring QoS in Port Based Mode

Choose the menu **QoS > QoS Basic** to load the following page.

| Figure 2-1 | Configuring Basic QoS in Port Based Mode |
|------------|------------------------------------------|
| 0          |                                          |

| Global                      | Config     |                |     |  |
|-----------------------------|------------|----------------|-----|--|
| QoS Mode:                   | Port Based | - Apply        | /   |  |
| Port Based Priority Setting |            |                |     |  |
| Select                      | port       | Priority Queue | LAG |  |
|                             |            | 🔻              |     |  |
|                             | port 1     | 1(Lowest)      |     |  |
|                             | port 2     | 1(Lowest)      |     |  |
|                             | port 3     | 1(Lowest)      | 9   |  |
|                             | port 4     | 1(Lowest)      |     |  |
|                             | port 5     | 1(Lowest)      |     |  |
|                             | port 6     | 1(Lowest)      | 🗸   |  |
| Apply                       |            |                |     |  |

Follow these steps to configure QoS in port based mode:

1) In the **Global Config** section, select QoS mode as **Port Based.** Click **Apply**.

QoS Mode Select the QoS mode.

**Port Based**: In port based mode, the switch prioritizes packets according to their ingress ports, regardless of the packet field or type.

2) In the **Port Based Priority Setting** section, select the desired ports and specify the priority queue for the ports. Click **Apply**.

| Priority Queue | Specify the priority queue that the packets from the port are mapped to.<br>The priorities are labeled as 1, 2, 3, and 4. Among them, the bigger value<br>means the higher priority. |
|----------------|----------------------------------------------------------------------------------------------------|
| LAG            | Displays the LAG which the port belongs to.                                                                                                    |

### 2.2 Configuring QoS in 802.1P Based Mode

Choose the menu **QoS > QoS Basic** to load the following page.

Figure 2-2 Configuring Basic QoS in 802.1P Based Mode

| Global Config |                |       |
|---------------|----------------|-------|
| QoS Mode:     | 802.1P Based 💌 | Apply |

Follow these steps to configure QoS in 802.1P based mode:

1) Select QoS mode as **802.1P Based.** 

| QoS Mode | Select the Qos mode.                                                                                                    |
|----------|----------------------------------------------------------------------------------------------------|
|          | <b>802.1P Based</b> : In 802.1P based mode, the tagged packets are mapped to 4 priority levels based on the Pri value in 802.1Q tag (Lowest = 1, 2; Normal =0, 3; Medium= 4, 5; Highest = 6, 7). The switch only prioritizes packets with VLAN tag, regardless of the IP header of the packets. |

2) Click Apply.

### 2.3 Configuring QoS in DSCP/802.1P Based Mode

Choose the menu QoS > QoS Basic to load the following page.

Figure 2-3 Configuring Basic QoS in DSCP/802.1P Based Mode

| Global Config |                    |       |
|---------------|--------------------|-------|
| QoS Mode:     | DSCP/802.1P Base 🔻 | Apply |

Follow these steps to configure QoS in DSCP/802.1P based mode:

1) Select QoS mode as **DSCP/802.1P Based**.

QoS Mode Select the QoS mode.

**DSCP/802.1P Based**: In this mode, the IP packets are mapped to 4 priority levels based on the DSCP value (Lowest= 0-15; Normal = 16-31; Medium = 32-47; Highest = 48-63). The switch prioritizes packets with IP header based on DSCP priority first. Then, the switch prioritizes packets with VLAN tag but without IP header based on the PRI field. Finally, the switch prioritizes packets without VLAN tag or IP header based on port priority.

2) Click **Apply**.

# **3** Configuring Bandwidth Control

Choose the menu **QoS > Bandwidth Control** to load the following page.

|            | 0 1         | - · · · · · | · · ·   |
|------------|-------------|-------------|---------|
| Figure 3-1 | Configuring | Bandwidth   | Control |

| Bandy  | width Control |                    |                   |     |
|--------|---------------|--------------------|-------------------|-----|
| Select | Port          | Ingress Rate(Kbps) | Egress Rate(Kbps) | LAG |
|        |               | 💌                  | 💌                 |     |
|        | port 1        | Unlimited          | Unlimited         | ^   |
|        | port 2        | Unlimited          | Unlimited         |     |
|        | port 3        | Unlimited          | Unlimited         |     |
|        | port 4        | Unlimited          | Unlimited         |     |
|        | port 5        | Unlimited          | Unlimited         |     |
|        | port 6        | Unlimited          | Unlimited         |     |
|        | port 7        | Unlimited          | Unlimited         |     |
|        | port 8        | Unlimited          | Unlimited         | )   |
|        | port 9        | Unlimited          | Unlimited         |     |
|        | port 10       | Unlimited          | Unlimited         |     |
|        | port 11       | Unlimited          | Unlimited         |     |
|        |               |                    |                   | •   |
|        |               |                    | Apply             |     |

Follow these steps to configure bandwidth control:

1) Select the desired ports and configure the ingress rate and egress rate for the ports.

| Ingress Rate<br>(Kbps) | Configure the bandwidth for receiving packets on the port. You can select a rate from the drop-down list or select "Manual" to set Ingress rate, the system will automatically select integral multiple of 64Kbps that is closest to the rate you entered as the real ingress rate.      |
|------------------------|----------------------------------------------------------------------------------------------------|
| Egress Rate<br>(Kbps)  | Configure the bandwidth for sending packets on the port. You can select a rate<br>from the drop-down list or select "Manual" to set egress rate, the system will<br>automatically select integral multiple of 64Kbps that is closest to the rate you<br>entered as the real egress rate. |
| LAG                    | Displays the LAG which the port belongs to.                                                                                                    |
|                        |                                                                                                    |

2) Click Apply.

# Note: For a port, the ingress rate control feature and the storm control feature cannot be enabled at the same time. If you enable ingress rate control for a port, storm control will be disabled for that port automatically. When egress rate is set for one or more ports, it is recommended to disable the flow control on each port to ensure the switch works normally. For ports in the same LAG, bandwidth control should be configured the same to ensure a successful port aggregation.
## **4** Configuring Storm Control

Choose the menu **QoS > Storm Control** to load the following page.

Figure 4-1 Configuring Storm Control

| Sto    | orm Contro | ol Config |          |          |            |     |
|--------|------------|-----------|----------|----------|------------|-----|
| Select | Port       | Bc Limit  | Mc Limit | UL Limit | Rate(Kbps) | LAG |
|        |            | ▼         | ▼        | ▼        | 💌          |     |
|        | port 1     | Disable   | Disable  | Disable  | Unlimited  | ^   |
|        | port 2     | Disable   | Disable  | Disable  | Unlimited  |     |
|        | port 3     | Disable   | Disable  | Disable  | Unlimited  |     |
|        | port 4     | Disable   | Disable  | Disable  | Unlimited  |     |
|        | port 5     | Disable   | Disable  | Disable  | Unlimited  |     |
|        | port 6     | Disable   | Disable  | Disable  | Unlimited  |     |
|        | port 7     | Disable   | Disable  | Disable  | Unlimited  |     |
|        | port 8     | Disable   | Disable  | Disable  | Unlimited  |     |
|        | port 9     | Disable   | Disable  | Disable  | Unlimited  |     |
|        | port 10    | Disable   | Disable  | Disable  | Unlimited  |     |
|        | port 11    | Disable   | Disable  | Disable  | Unlimited  |     |
| _      |            |           |          |          | Apply      | V   |

Follow these steps to configure storm control:

1) Select the desired ports and configure the upper rate limit for forwarding broadcast packets, multicast packets and UL-frames (Unknown unicast frames).

| Bc Limit    | Enable or disable the broadcast control feature for the port.                                                                              |
|-------------|----------------------------------------------------------------------------------------------------|
| Mc Limit    | Enable or disable the multicast control feature for the port.                                                                              |
| UL Limit    | Enable or disable the UL-Frame (unknown unicast frame) control feature for the port.                                                       |
| Rate (Kbps) | Specify the upper rate limit for receiving the specified packet on the port. The packet traffic exceeding the bandwidth will be discarded. |
| LAG         | Displays the LAG the port belongs to.                                                                                                    |
|             |                                                                                                    |

2) Click Apply.

| No |                                                                                                    |
|----|----------------------------------------------------------------------------------------------------|
| •  | For a port, the storm control feature and the ingress rate control feature cannot be enabled at the same time. If you enable storm control for a port, ingress rate control will be disabled for that port automatically. |
| •  | For ports in the same LAG, storm control should be configured the same to ensure a success-<br>ful port aggregation.                                                                                                    |

# **5** Configuration Example for Basic QoS

### 5.1 Network Requirements

As shown below, both RD department and Marketing department can access the internet. When congestion occurs, the traffic from two departments can both be forwarded and the traffic from the Marketing department should take precedence.

Figure 5-1 Basic QoS Application Topology

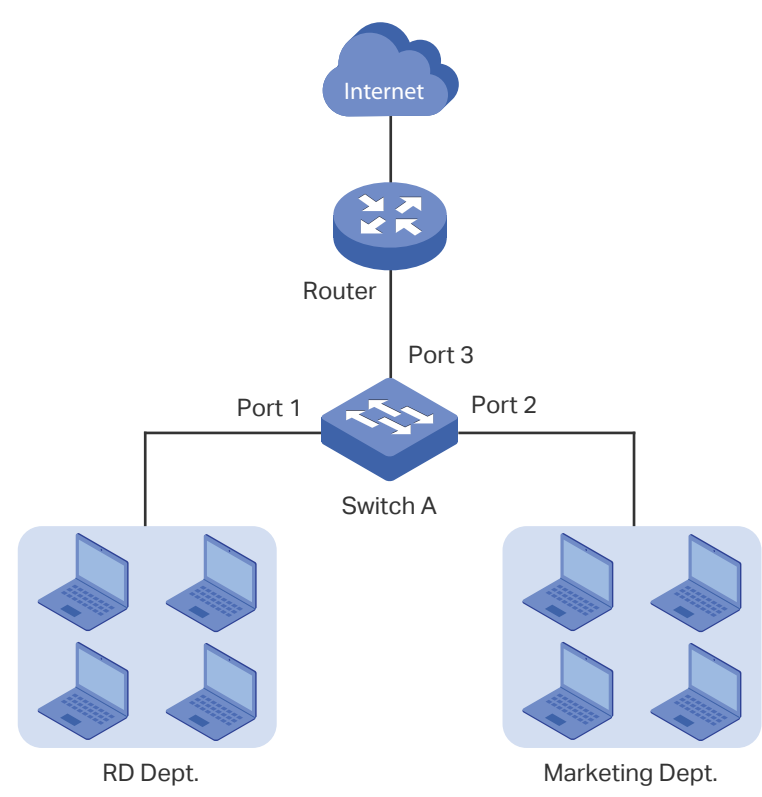

### 5.2 Configuration Scheme

To implement this requirement, you can configure QoS in port based mode to put the packets from the Marketing department into the queue with the higher priority than the packets from the RD department. Follow these procedures to configure QoS in port based mode.

- 1) Enable port based mode.
- 2) Map port 1 and port 2 to different priorities queues.

Demonstrated with TL-SG105E, the following section provides configuration steps.

#### **Configuration Steps** 5.3

1) Choose the menu QoS > QoS Basic to load the following page. In the Global Config section, select QoS mode as Port Based. Click Apply.

| Figure 5-2 Co | nfiguring Basic QoS in Port Based N | Mode           |     |
|---------------|-------------------------------------|----------------|-----|
| Global        | Config                              |                |     |
| QoS Mode:     | Port Based                          | Appl           | у   |
| Port Ba       | ased Priority Setting               |                |     |
| Select        | port                                | Priority Queue | LAG |
|               |                                     | 💌              |     |
|               | port 1                              | 1(Lowest)      | A   |
|               | port 2                              | 1(Lowest)      |     |
|               | port 3                              | 1(Lowest)      |     |
|               | port 4                              | 1(Lowest)      |     |
|               | port 5                              | 1(Lowest)      |     |
|               | port 6                              | 1(Lowest)      | 🗸   |
|               |                                     | Appl           | У   |

- 2) In the Port Based Priority Setting section, Set the priority queue for port 1 as
- 1(Lowest) and click Apply. Set the priority queue for port 2 as 4(Highest) and click Apply.

| Global       | Config                |                |     |
|--------------|-----------------------|----------------|-----|
| QoS Mode:    | Port Based            | - Apply        | ,   |
| Port Ba      | ased Priority Setting |                |     |
| Select       | port                  | Priority Queue | LAG |
|              |                       | 4(Highest) 💌   |     |
|              | port 1                | 1(Lowest)      |     |
| $\checkmark$ | port 2                | 4(Highest)     |     |
|              | port 3                | 1(Lowest)      |     |
|              | port 4                | 1(Lowest)      |     |
|              | port 5                | 1(Lowest)      |     |
|              | port 6                | 1(Lowest)      | 🗸   |
|              |                       | Apply          |     |

Figure 5-3 Setting Different Priorities for Port 1 and Port 2

# Part 7 Configuring PoE

CHAPTERS

- 1. Overview
- 2. Configuring PoE

## Overview

#### Note:

Only TL-SG1016PE supports the PoE configuration.

PoE (Power over Ethernet) is a remote power supply function. With this function, the switch can supply power to the connected devices over twisted-pair cables.

Some devices such as IP phones, access points (APs) and cameras may be located far away from the AC power source in actual use. PoE can provide power for these devices without requiring to deploy power cables. This allows a single cable to provide both data connection and electric power for the device.

PSE

Power sourcing equipment (PSE) is a device that provides power for PDs on the Ethernet, for example, the PoE switch. PSE can detect the PDs and determine the device power requirements.

PD

Powered device (PD) is a device receiving power from the PSE, for example, IP phones and access points. According to whether PDs comply with IEEE standard, they can be classified into standard PDs and non-standard PDs. Only standard PDs can be powered via TP-Link PoE switches.

## **2** Configuring PoE

Choose the menu **PoE > PoE config** to load the following page.

Figure 2-1 Configuring PoE

| ystem                         | Power Li  | mit:       | 110.0        | w(1.0-110.               | 0) Apply | 4           |            |          |              |
|-------------------------------|-----------|------------|--------------|--------------------------|----------|-------------|------------|----------|--------------|
| System Power Consumption: 0.0 |           | w          |              |                          |          |             |            |          |              |
| System Power Remain: 110.0    |           | W          |              |                          |          |             |            |          |              |
|                               |           |            |              |                          |          |             |            |          |              |
| Po                            | rt Config | 9          |              |                          |          |             |            |          |              |
| Select                        | Port      | PoE Status | PoE Priority | Power Limit (0.1w-30.0w) | Power(w) | Current(mA) | Voltage(v) | PD Class | Power Status |
|                               |           | 🔻          | *            | 🔻                        |          |             |            |          |              |
|                               | port 1    | Enable     | Low          | Class 4                  |          |             |            |          | OFF          |
|                               | port 2    | Enable     | Low          | Class 4                  |          |             |            |          | OFF          |
|                               | port 3    | Enable     | Low          | Class 4                  |          |             |            |          | OFF          |
|                               | port 4    | Enable     | Low          | Class 4                  |          |             |            |          | OFF          |
|                               | port 5    | Enable     | Low          | Class 4                  |          |             |            |          | OFF          |
|                               | port 6    | Enable     | Low          | Class 4                  |          |             |            |          | OFF          |
|                               |           | Enable     | Low          | Class 4                  |          |             |            |          | OFF          |
|                               | port /    |            |              |                          |          |             |            |          |              |

Follow these steps to Configure PoE:

1) In the **Global Config** section, you can view the current PoE parameters. You can configure the System Power Limit. Click **Apply**.

| System Power<br>Limit       | Configure the maximum power the PoE switch can supply.             |
|-----------------------------|--------------------------------------------------------------------|
| System Power<br>Consumption | Displays the real-time system power consumption of the PoE switch. |
| System Power<br>Remain      | Displays the real-time system remaining power of the PoE switch.   |

2) In the **Port Config** section, select the ports you want to configure and specify the parameters. Click **Apply**.

| PoE Status   | Enable or disable the PoE function on corresponding port. The port can supply power to the PD when its status is enable.                                                                               |
|--------------|----------------------------------------------------------------------------------------------------|
| PoE Priority | Select the priority level for the corresponding port. When the supply power exceeds the system power limit, the switch will power off PDs on low-priority ports to ensure stable running of other PDs. |

| Power Limit<br>(0.1w-30w) | Specify the maximum power the corresponding port can supply. The following options are provided: |
|---------------------------|--------------------------------------------------------------------------------------------------|
|                           | <b>Class1</b> : The maximum power that the port can supply is 4W.                                |
|                           | <b>Class2</b> : The maximum power that the port can supply is 7W.                                |
|                           | <b>Class3</b> : The maximum power that the port can supply is 15.4W.                             |
|                           | <b>Class4</b> : The maximum power that the port can supply is 30W.                               |
|                           | Manual: You can enter a value manually.                                                          |
| Power (w)                 | Displays the real-time power supply of the port.                                                 |
| Current (mA)              | Displays the real-time current of the port.                                                      |
| Voltage (v)               | Displays the real-time voltage of the port.                                                      |
| PD Class                  | Displays the class which the linked PD belongs to.                                               |
| Power Status              | Displays real-time power status of the port.                                                     |

# Part 8 Searching Help

### CHAPTERS

- 1. Help
- 2. Searching Online Help
- 3. Viewing Information About the Utility

## 1 Help

### 1.1 Overview

With the Help function, you can search for online help and view the information about the utility.

### 1.2 Supported Features

#### **Online Help**

You can access the TP-Link support website and get the online user guide for the Easy Smart Configuration Utility (the latest copy of this manual) and the products.

#### About

You can view the information about the utility, including the switch models supported by the utility, the version of the utility software, and copyright information.

## 2 Searching Online Help

Choose the menu **Help > Help** to load the following page. You can click **Online Help** to access the TP-Link support website and get the online user guide for the Easy Smart Configuration Utility (the latest copy of this manual) and the products.

|--|

|    | Online Help |  |
|----|-------------|--|
| Or | line Help   |  |

# **3** Viewing Information About the Utility

Choose the menu **Help > About** to load the following page. You can view the information about the utility, including the switch models supported by the utility, the version of the utility software, and copyright information.

Figure 3-1 Viewing Information About the Utility

| About the utility                                                                  |
|------------------------------------------------------------------------------------|
| The Easy Smart Configuration Utility supports the following TP-Link switch models: |
| • TL-SG105E 1.0/2.0/3.0                                                            |
| • TL-SG108E 1.0/2.0/3.0                                                            |
| • TL-SG108PE 1.0/2.0                                                               |
| • TL-SG1016PE 1.0                                                                  |
| • TL-SG1016DE 1.0/2.0/3.0                                                          |
| • TL-SG1024DE 1.0/2.0/3.0                                                          |
|                                                                                    |
| Version 1.1.1.0                                                                    |
| Copyright © 2013-2018 TP-Link Technologies Co., Ltd.                               |
| All rights reserved.                                                               |